## K•LINE ACADEMY SESSION 4

3 février 2022

Comment réussir sa promo ?

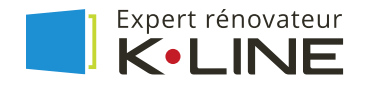

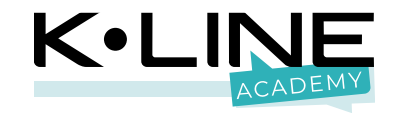

## Micro coupé s'il vous plaît !

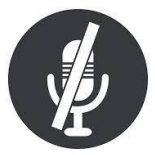

## SOMMAIRE

Facebook

- 1. Les prérequis
- 2. Les trois formats publicitaires recommandés
- 3. Mesurer les résultats
- 4. Les plannings

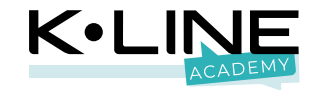

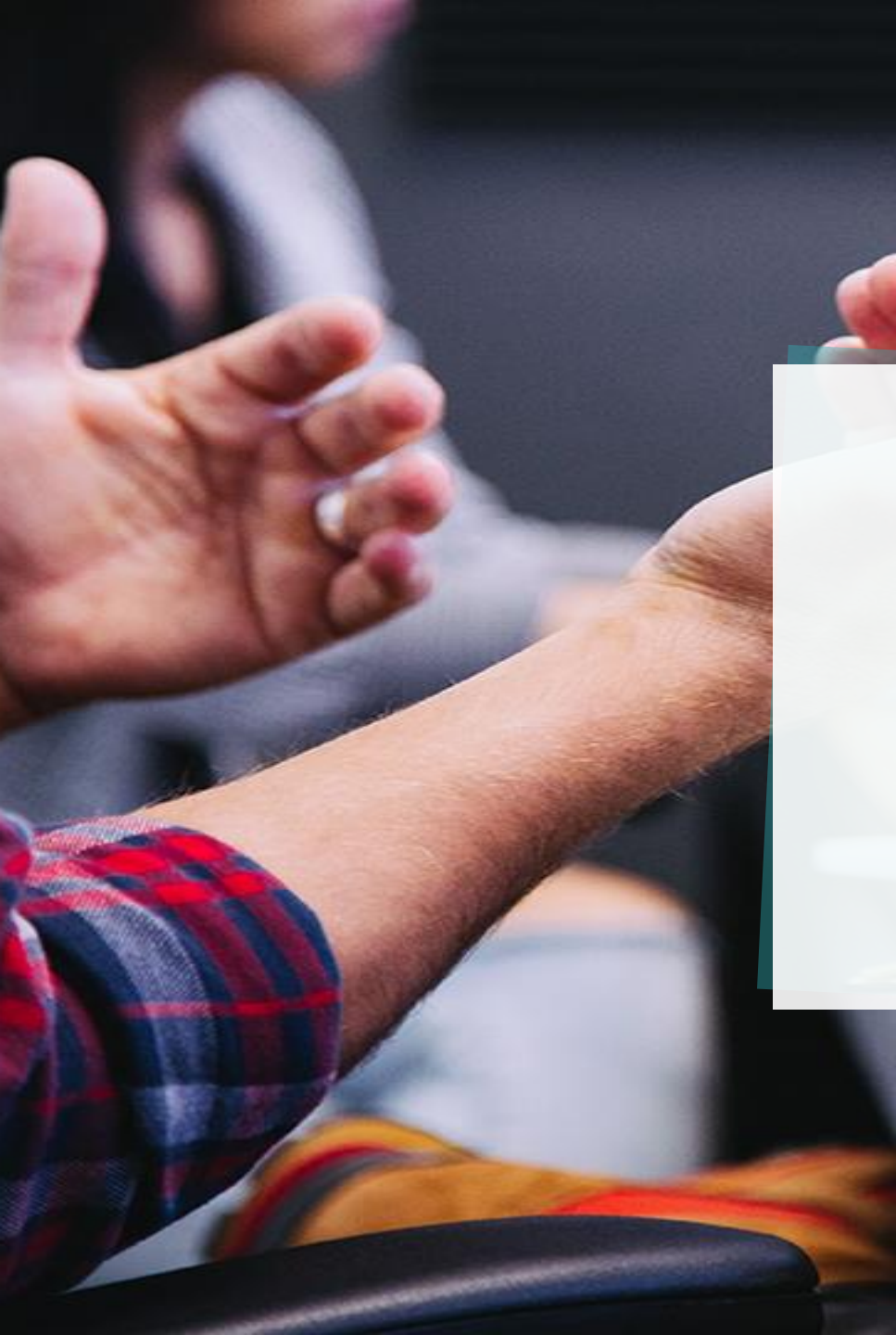

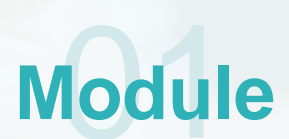

### Les prérequis

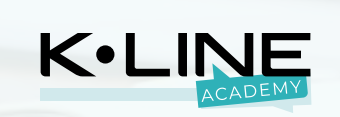

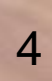

-

## Les prérequis pour réaliser de la publicité Facebook :

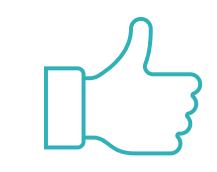

Avoir une page Facebook configurée

1.

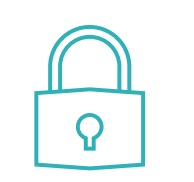

2.

Activer la double

authentification

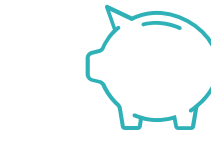

**3.** Avoir un moyen de paiement

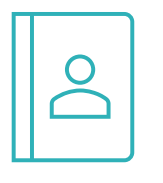

Animer sa page de manière optimisée

4.

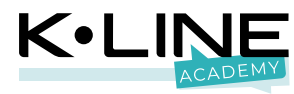

## Il y a deux façons de faire de la publicité Facebook

# 1 – Créer des publicités Facebook automatisées 2 – Créer des annonces Facebook optimisées

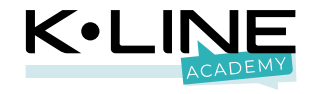

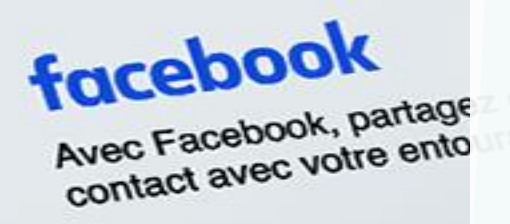

Français (France) English (Usi

Les formats publicitaires recommandés

Module

Adresse e-mail ou numéro de tél.

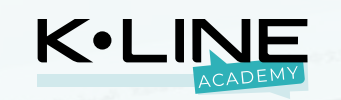

## Comment réaliser une publicité Facebook optimisée ?

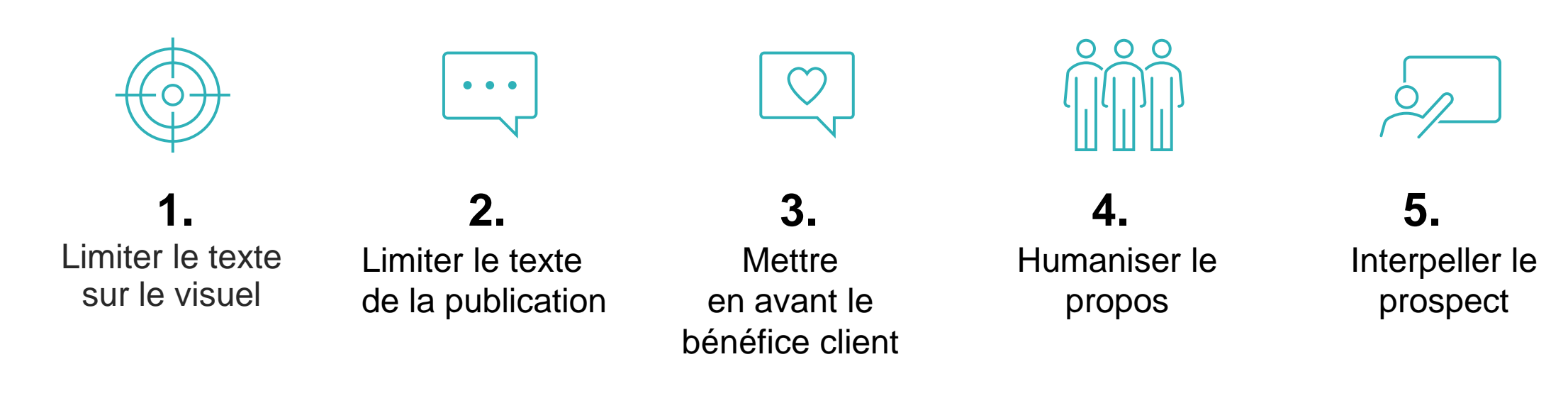

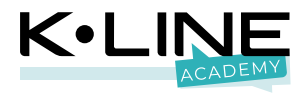

# Alignez vos objectifs commerciaux avec votre campagne !

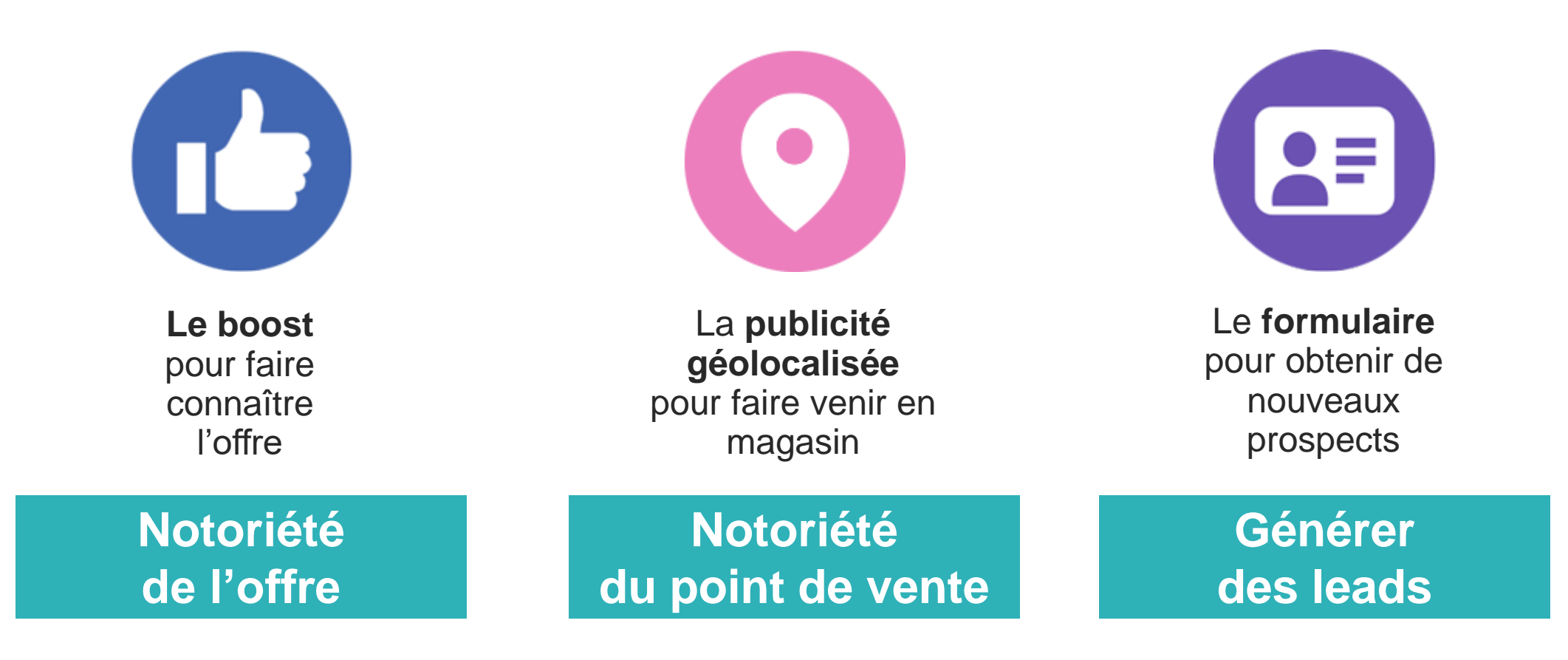

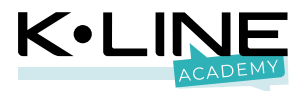

## Les trois propositions de publicités Facebook pour les Experts rénovateurs K-LINE

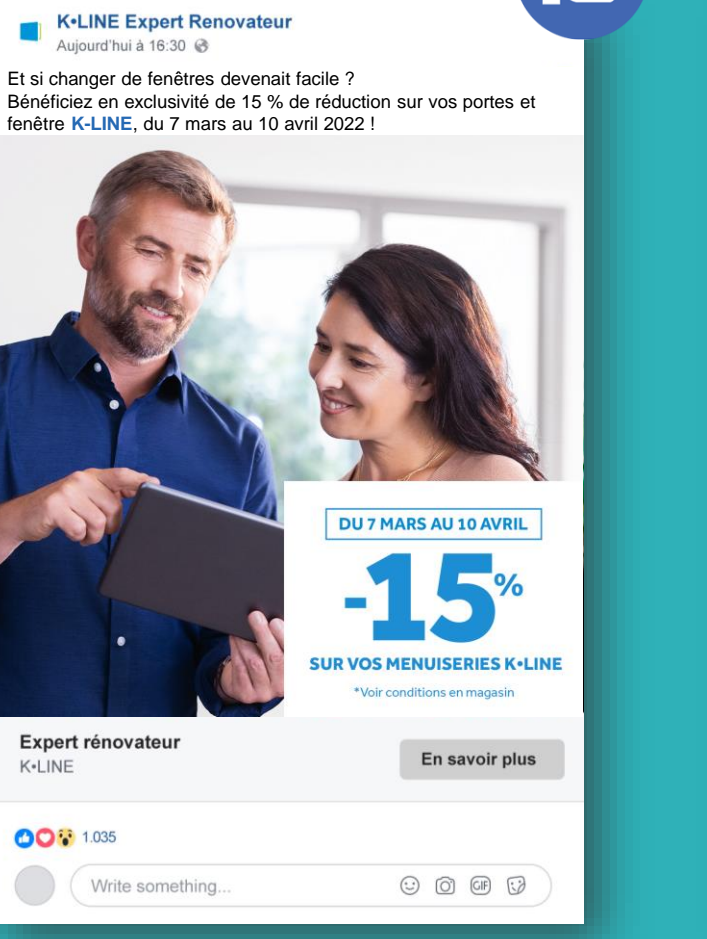

K•LINE Expert Renovateur Aujourd'hui à 16:30 🚱 Rendez-vous dans notre showroom pour profiter des conseils de votre Expert rénovateur K•LINE. Vous bénéficierez en plus et en exclusivité de 15 % de réduction sur vos portes et fenêtres, du 14 mars au 17 avril 2022 ! **EN EXCLUSIVITÉ NOTRE SHOWROOM FACILITE VOTRE CHOIX** Votre Expert rénovateur ITINÉRAIRE K•LINE yous attend ! 1.035 ⊙ () (F () Write something.

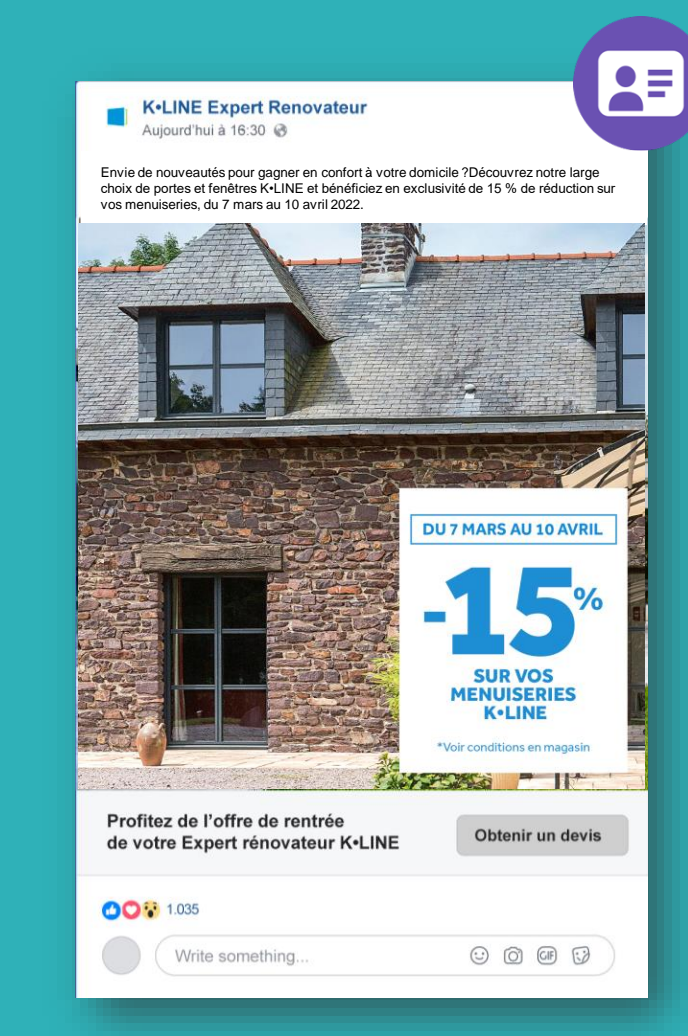

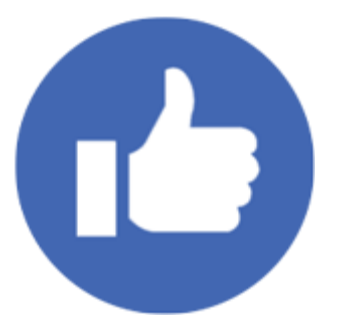

## Booster votre promotion Faire en sorte que davantage d'internautes voient votre offre.

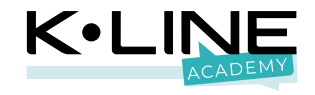

#### **Booster la visibilité de l'offre**

Objectif : Obtenir plus d'interaction pour diffuser l'offre au plus grand nombre

Format : Carré, le format hybride mobile-desktop

Texte de la promo : Interpeler en soulignant la plus-value

Visuel : Rassurer avec la représentation d'un expert

Texte visuel : Mise en avant de la date et de l'offre

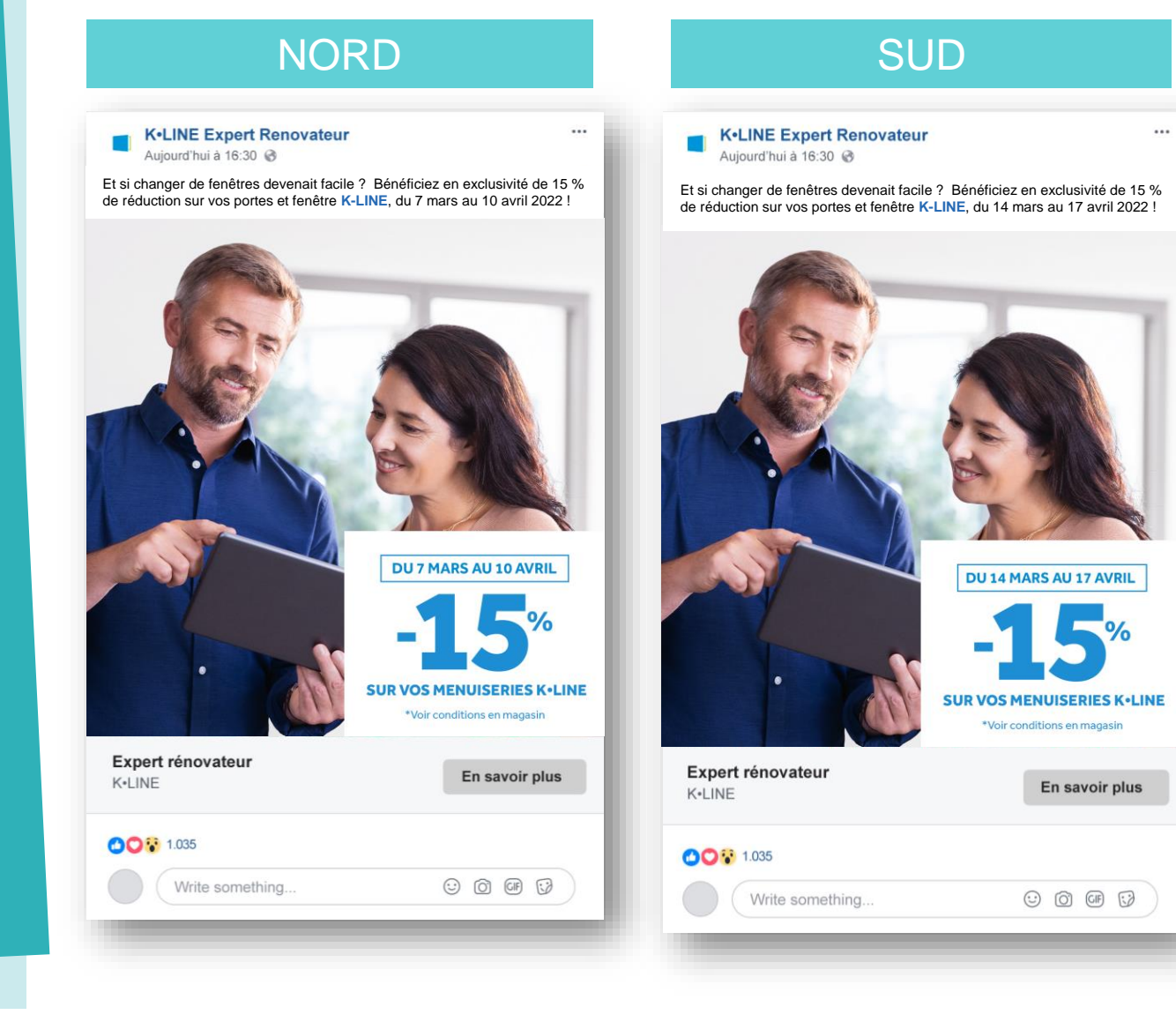

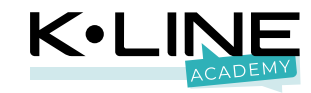

### **1- Publier le post**

Contrairement aux deux formats publicitaires suivant, **le boost nécessite de publier votre publication en amont de sa sponsorisation.** 

Publier votre promotion comme un post classique avec le texte et l'image recommandées.

Le bouton d'appel à l'action sera intégré via le boost.

#### SUD NORD K•LINE Expert Renovateur **K**•LINE Expert Renovateur Aujourd'hui à 16:30 🚱 Aujourd'hui à 16:30 🚱 Et si changer de fenêtres devenait facile ? Et si changer de fenêtres devenait facile ? Bénéficiez en exclusivité de 15 % de réduction sur vos portes et fenêtre K-Bénéficiez en exclusivité de 15 % de réduction sur vos portes et fenêtre LINE, du 7 mars au 10 avril 2022 ! K-LINE, du 14 mars au 17 avril 2022 ! DU 7 MARS AU 10 AVRIL DU 14 MARS AU 17 AVRIL **SUR VOS MENUISERIES K+LINE** SUR VOS MENUISERIES K+LINE \*Voir conditions en magasin Expert rénovateur Expert rénovateur En savoir plus En savoir plus K•LINE K•LINE 1.035 001 1.035 🙂 🛈 🖙 🞲 🙂 🙆 🕼 🞲 Write something. Write something.

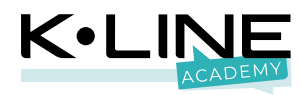

## Une publication boostée

Une publication boostée est une publication sur le mur de votre page que vous pouvez diffuser auprès d'une audience de votre choix, moyennant rétribution.

Le boost est une fonctionnalité qui permet avant de tout de **développer la notoriété**, autrement dit, de toucher le plus de monde possible.

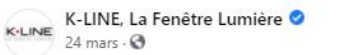

[LES CONSEILS K•LINE] La cuisine

La cuisine est devenue un lieu de vie à part entière : on s'y croise le matin, on s'y active tout au long de la journée et on y discute le soir.

...

Dans cet espace optimisé, les fenêtres ont un rôle important : apporter de la lumière naturelle et assurer une aération sans perdre d'espace. ... Afficher la suite

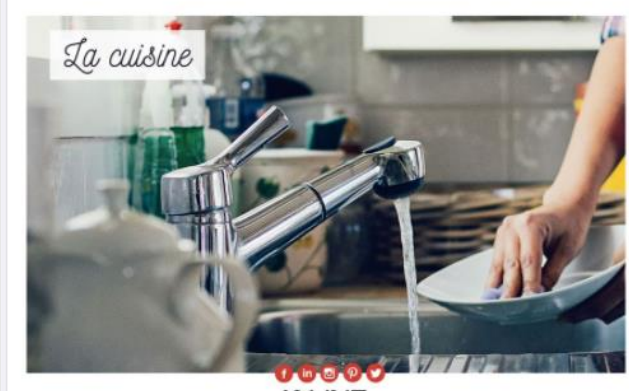

K.LINE

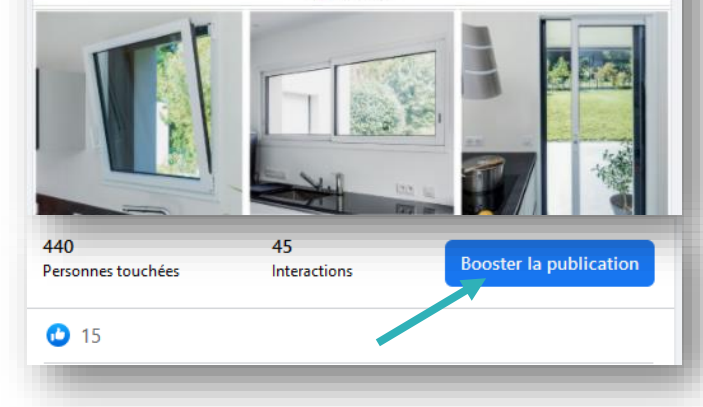

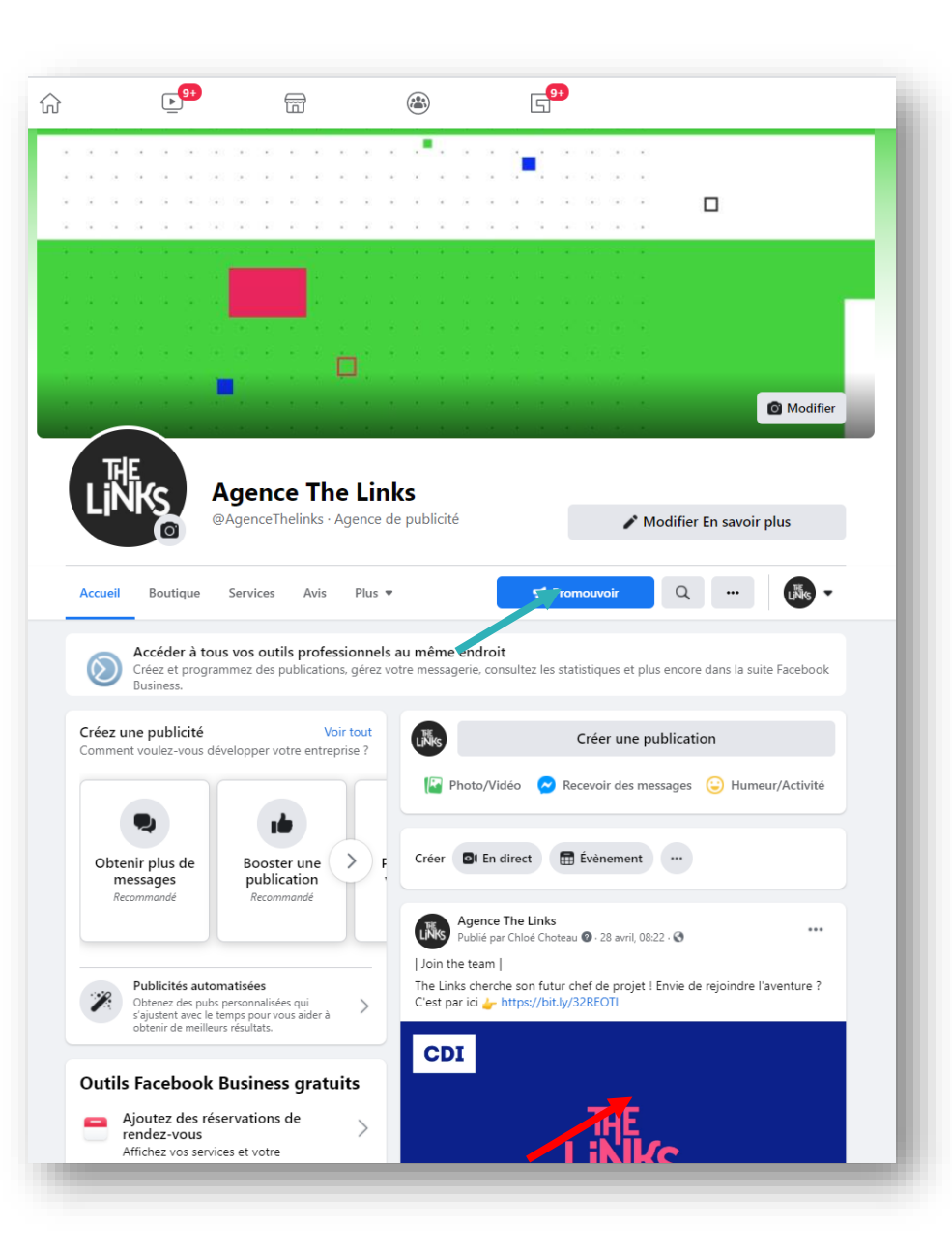

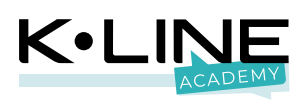

#### Les publicités Facebook automatisées

Il y a une nouvelle version de l'outil publicitaire en cours de mise en ligne. Potentiellement, vous pouvez également avoir cet affichage...

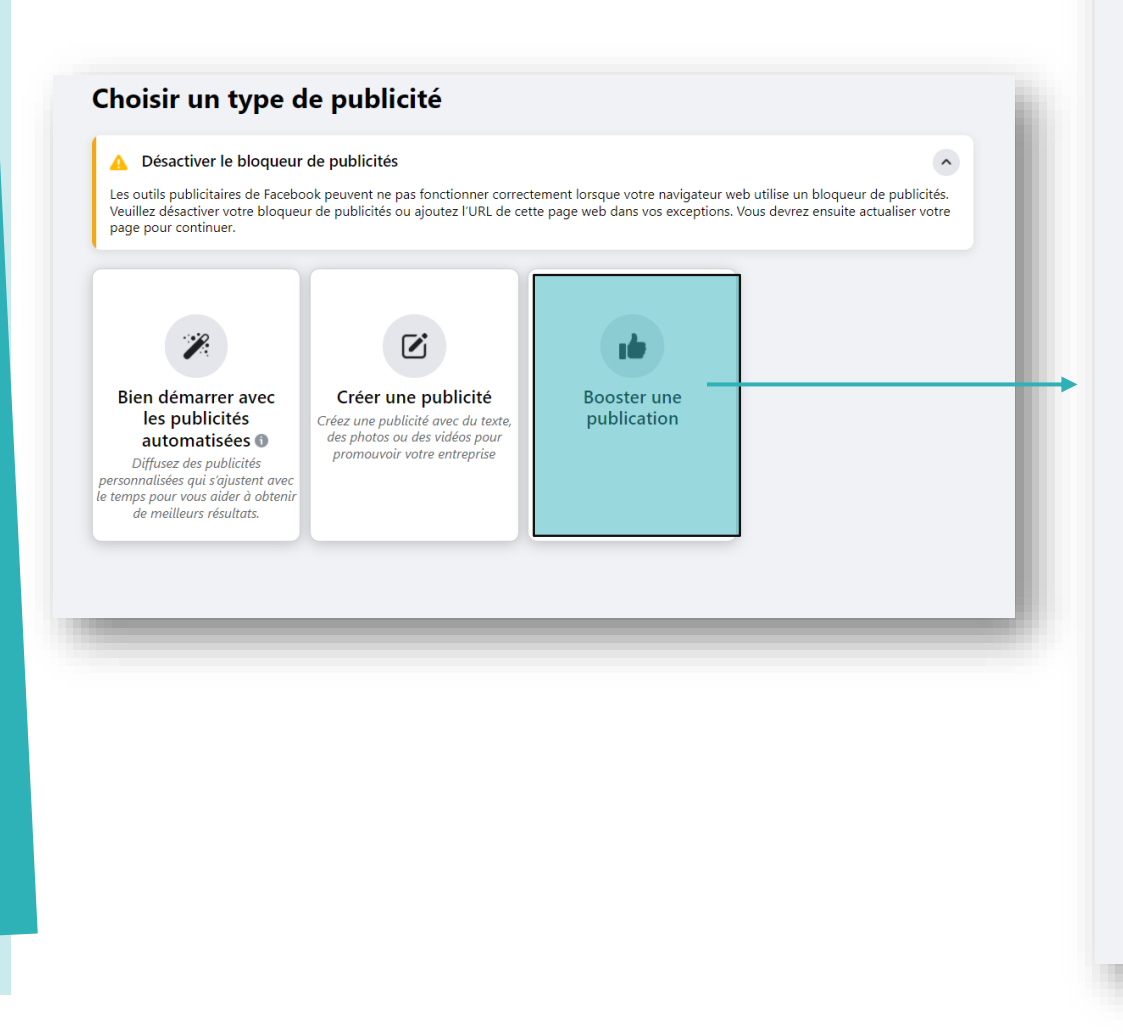

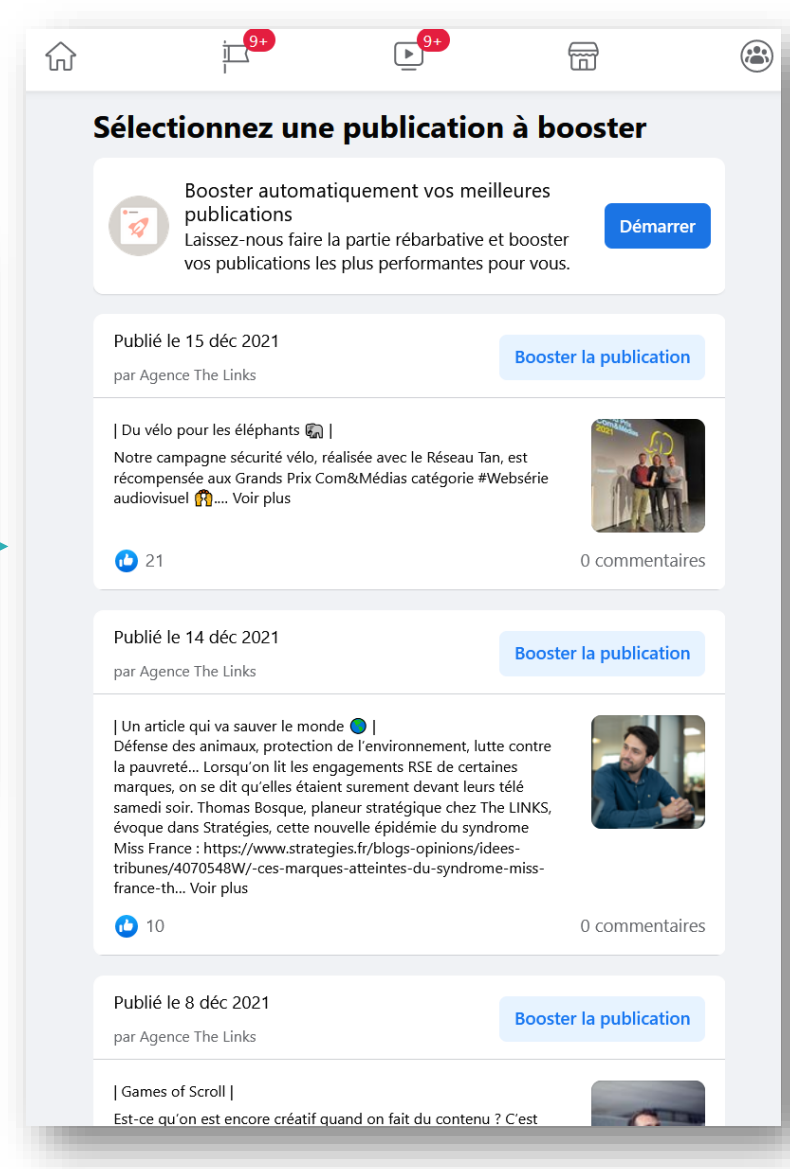

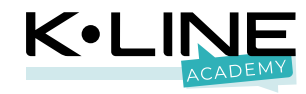

### 1- Définir un objectif

Afin de toucher le plus de monde possible, choisissez l'objectif : « Obtenir plus d'interaction ».

Facebook privilégie ainsi les profils les plus amenés à s'engager et donc rendre la publication visible.

|       | Objectif                                                                                                    | ×          |
|-------|----------------------------------------------------------------------------------------------------|------------|
| Quels | résultats attendez-vous de cette publicité ?                                                                                                    |            |
| 8     | Automatique<br>Laissez Facebook sélectionner l'objectif le plus pertinent d'après vos paramètres.                                               | 0          |
| 2     | Recevoir plus de messages<br>Diffusez votre publicité auprès des personnes susceptibles de vous envoyer un message<br>sur Facebook ou WhatsApp. | $\bigcirc$ |
|       | Obtenir plus d'interactions<br>Montrez votre publicité aux personnes susceptibles de réagir, commenter et partager.                             | $\bigcirc$ |
| k     | Attirer plus de visiteurs sur votre site web<br>Montrez votre publicité aux personnes susceptibles de cliquer sur une URL qu'elle<br>contient.  | $\bigcirc$ |
|       | Obtenir plus de prospects<br>Utilisez un formulaire pour recueillir les coordonnées de clients potentiels.                                      | $\bigcirc$ |
| L     | Obtenir plus d'appels<br>Montrez votre publicité aux personnes susceptibles d'appeler votre entreprise.                                         | $\bigcirc$ |
|       | Annuler                                                                                                    | strer      |

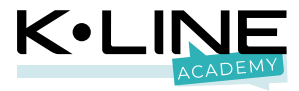

### 2 - Définir le bouton d'appel à action

Ce format « boost » privilégiant la visibilité, le bouton « en savoir plus » est le plus adapté, si et seulement si vous avez un site internet adapté et en adéquation avec l'offre !

Vous pouvez également sélectionner « aucun bouton » si vous n'avez pas de site internet attractif.

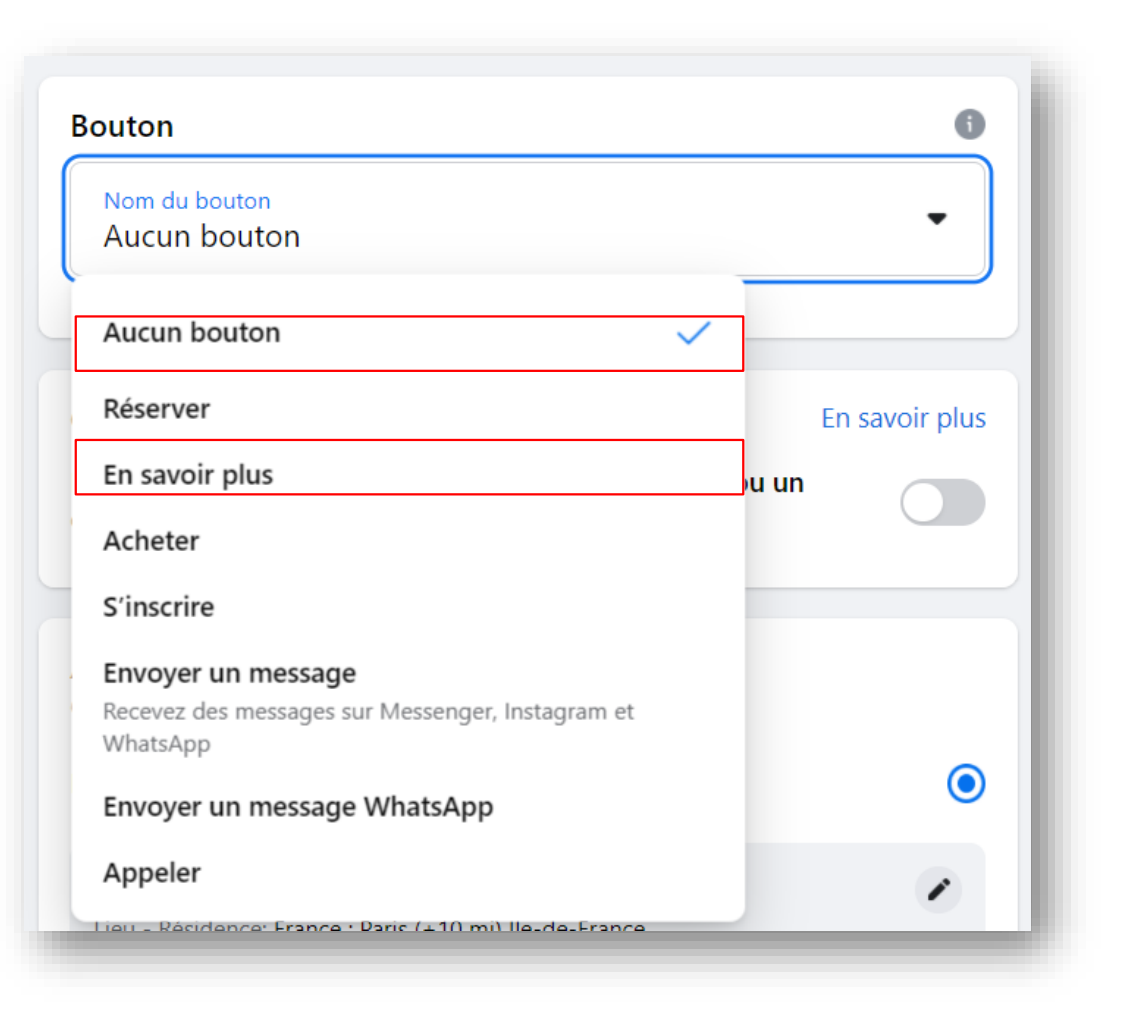

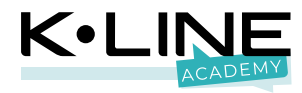

### 3 – Définir une audience

#### Pour toucher des prospects :

- 1. Sélectionnez audience ou la créer
- 2. Définissez l'âge
- 3. Définissez le lieu et son rayon
- 4. Définissez le ciblage avancé
- 5. Vérifiez votre audience potentielle

#### Tentez de restreindre votre portée potentielle à 50 000 personnes afin d'optimiser votre ciblage. La jauge Facebook doit rester dans le vert.

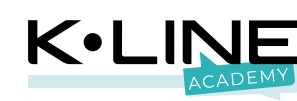

| Audience<br>Qui devrait                                              | voir votre publicité ?                                                                                                    |                                                                                                    |                                         |
|----------------------------------------------------------------------|----------------------------------------------------------------------------------------------------|----------------------------------------------------------------------------------------------------|-----------------------------------------|
| Personnes                                                            | que vous choisissez d                                                                                                    | le cibler                                                                                                    | ۲                                       |
| Détails de<br>Lieu - Résid<br>Âge: 18 - 69                           | e l'audience<br>lence: France : Paris (+10<br>5+                                                                                          | ) mi) Île-de-France                                                                                                    |                                         |
| A Cette<br>Les tailles o<br>d'utilisateu<br>de donnée<br>pour les ut | e publicité présente p<br>d'audience peuvent varie<br>rs qui désactivent le suivi<br>rs sur Facebook (comme<br>ilisateurs de la région eu | eut-être des problèmes<br>r de manière significative selon le r<br>i sur iOS 14 ou qui activent d'autre<br>r nos nouveaux paramètres de cor<br>ropéenne). | nombre<br>es contrôles<br>nfidentialité |
|                                                                      | En                                                                                                    | i savoir plus                                                                                                    |                                         |
| Personnes                                                            | qui aiment votre Page                                                                                                    | e                                                                                                    | 0                                       |
|                                                                      | qui aiment votre Page                                                                                                    | e et leurs amis                                                                                                    | $\bigcirc$                              |
| Personnes                                                            |                                                                                                    |                                                                                                    | $\sim$                                  |
| Personnes (<br>Promo rent                                            | rée 2021                                                                                                    |                                                                                                    | 0                                       |
| Personnes (<br>Promo rent<br>Mère de far                             | rée 2021<br>nille - Epinay                                                                                                    |                                                                                                    | 0                                       |
| Personnes o<br>Promo rent<br>Mère de far<br>Isabelle Bou             | rée 2021<br>nille - Epinay<br>Jlay ext                                                                                                    |                                                                                                    | 0                                       |

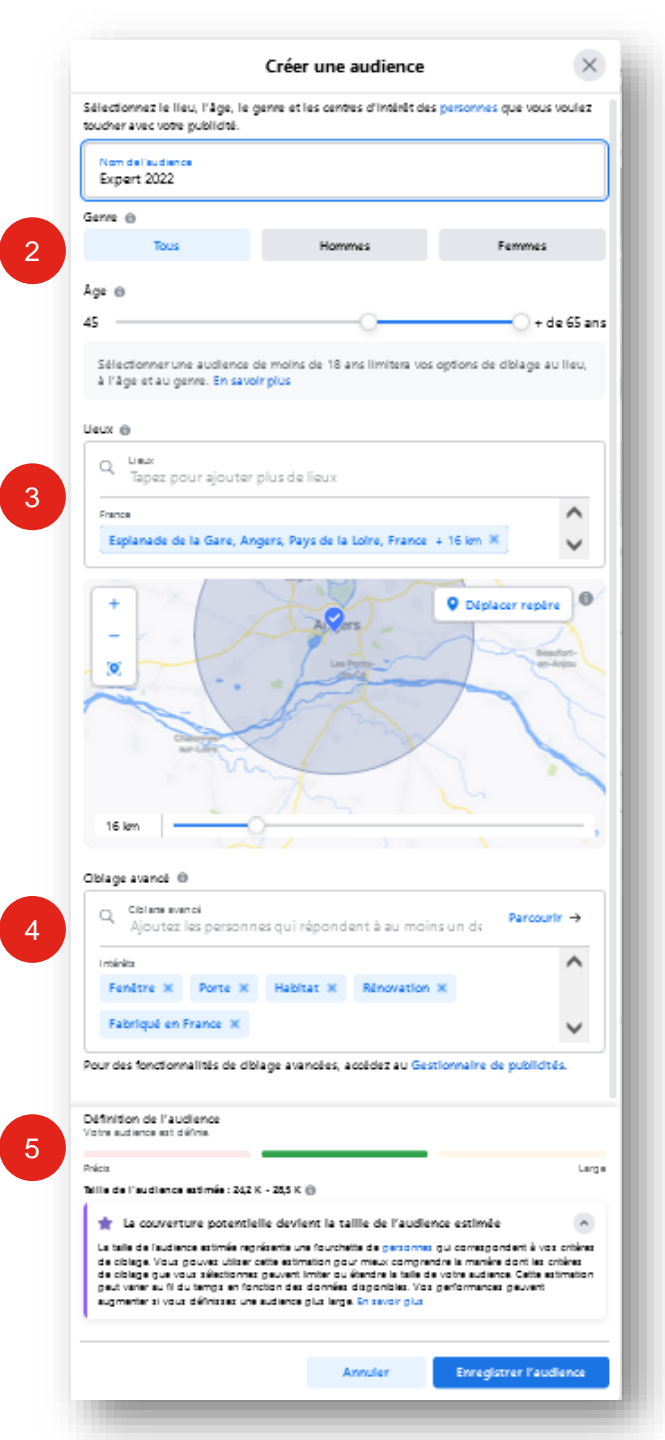

### 4 - Définir un budget / durée

Évitez d'aller au-delà de 3 semaines et limitez-vous à de petits montants compris entre 20 et 200 €.

- 1. Définissez le montant
- 2. Choisissez la durée de diffusion

Facebook donne une estimation du nombre de personnes touchées selon le montant et la durée de diffusion.

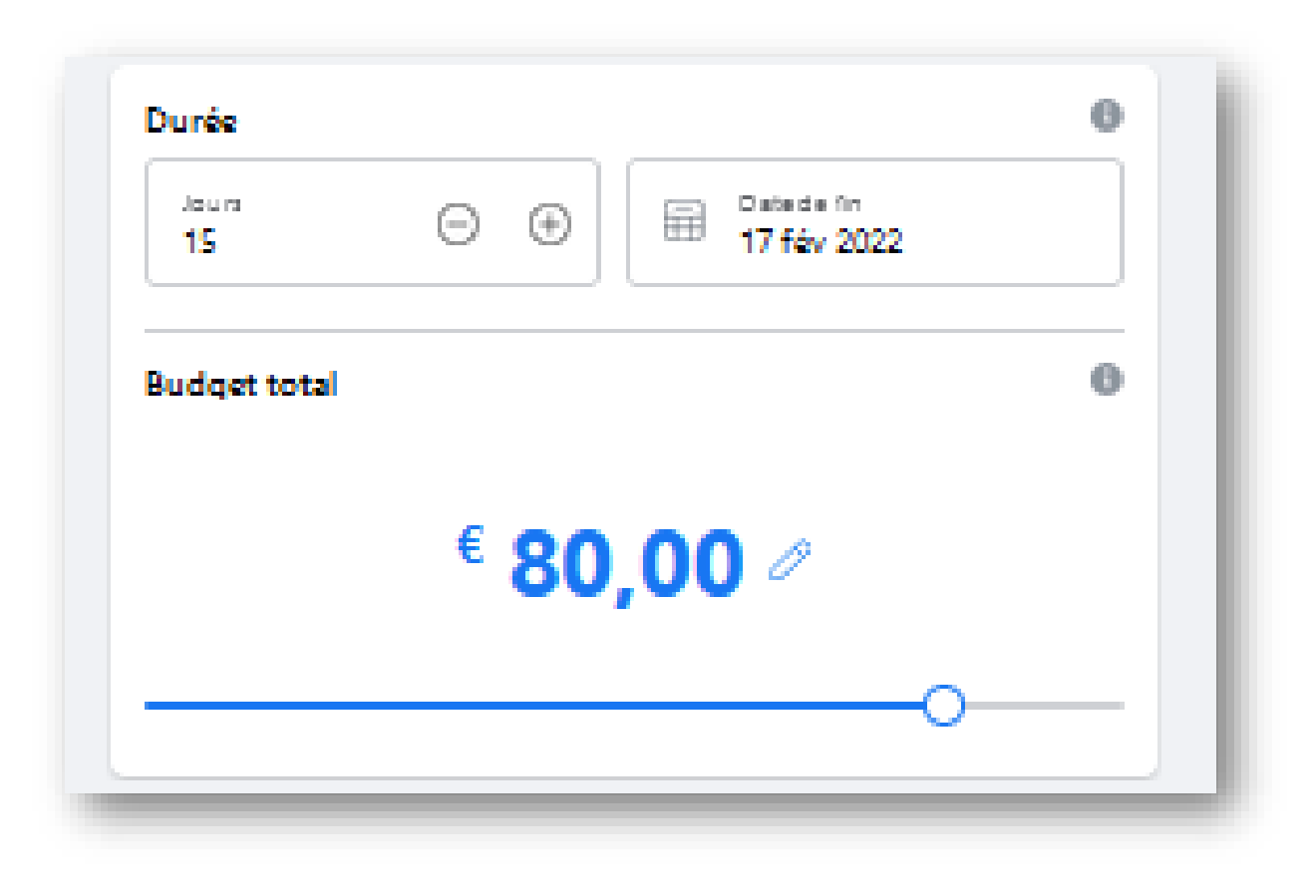

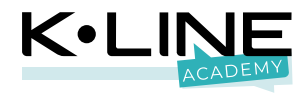

### 5 – Définir un placement

Si Facebook optimise le placement de vos publicités sur la plateforme, il vous permet également de choisir une multidiffusion sur Instagram et Messenger.

Au vu de vos cibles, décochez les cases Instagram et Messenger.

Le pixel Facebook est une fonctionnalité utilisée afin de tracer l'utilisateur sur votre site. Elle n'est accessible qu'en utilisant les fonctions avancées.

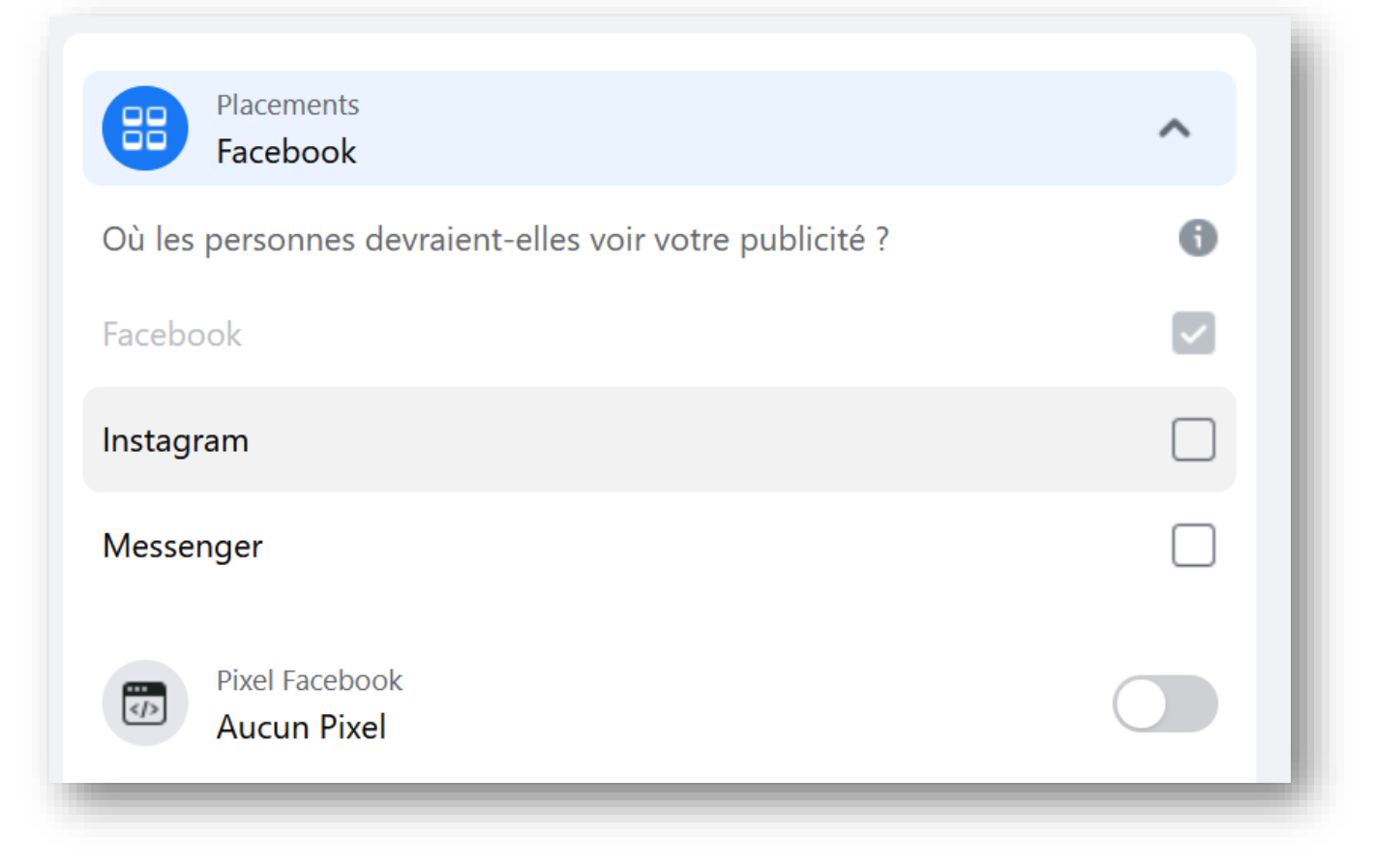

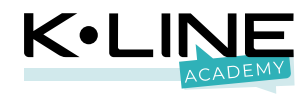

#### **Booster la visibilité de l'offre**

Genre : tous

Age: 40 à 65 ans et plus

Lieu : votre ville dans un rayon de 10 à 30 km

Centre d'intérêt : Fenêtre , maison, rénovation, habitat, fabriqué en France

Définir la durée : 1 à 4 semaines

Définir le budget : 50 à 200 euros

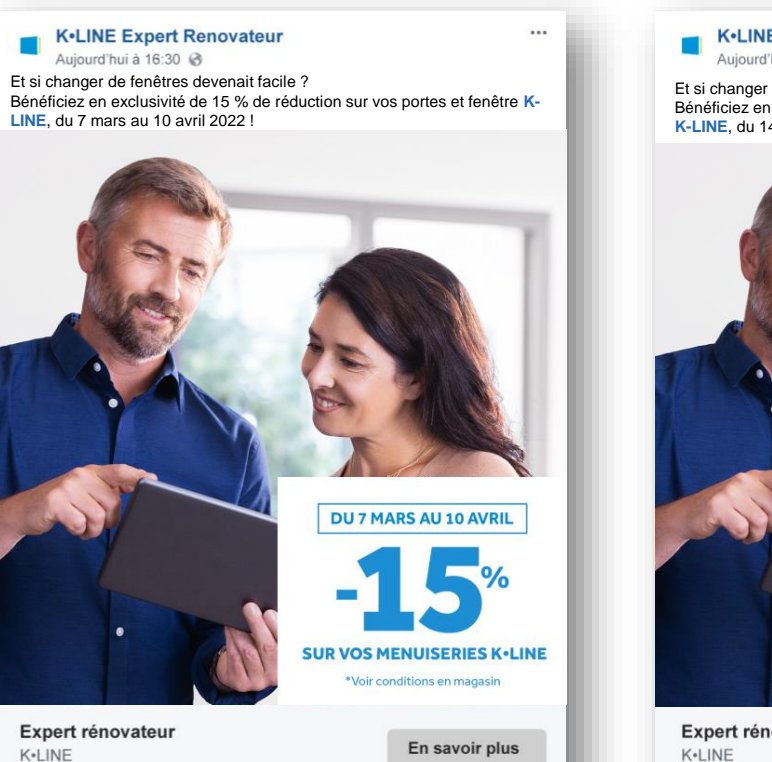

🙂 🛈 🕼 🞲

NORD

1.035

Write something.

#### SUD

**RECO** 

...

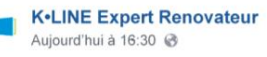

Et si changer de fenêtres devenait facile ? Bénéficiez en exclusivité de 15 % de réduction sur vos portes et fenêtre K-LINE, du 14 mars au 17 avril 2022 !

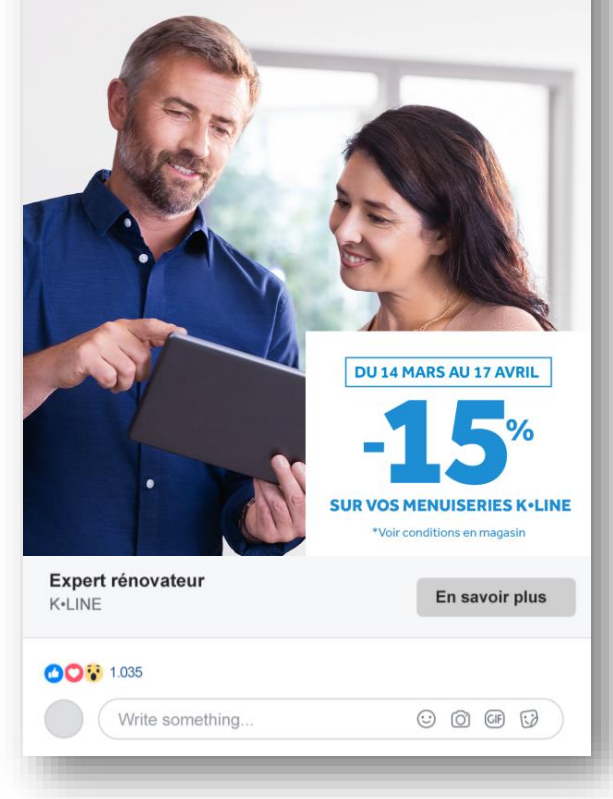

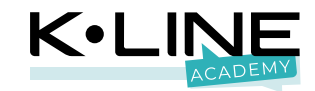

# Quel est l'objectif recommandé pour un boost Facebook ?

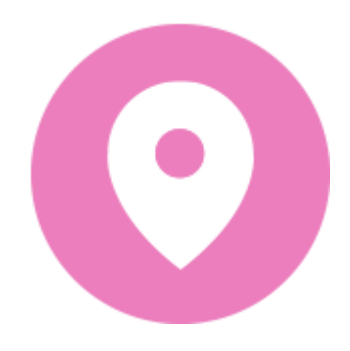

## Promouvoir la promo à l'échelle locale

# Encouragez les personnes se trouvant à proximité de votre magasin à vous rendre visite pour profiter de l'offre

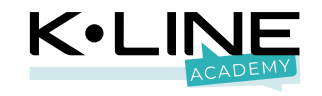

### Promouvoir votre offre au niveau local

- Objectif : inciter les clients à venir en point de vente •
- Format : le carré, le format hybride mobile-desktop •
- Visuel : inspirer avec une photo esthétique associer • à une émotion
- Texte de la promo : souligner la proximité de l'offre •
- Texte visuel : interpeler pour faire venir en point de • vente
- Titre lien : interpeler pour faire venir en point de • vente
- Bouton d'appel à action : itinéraire ٠

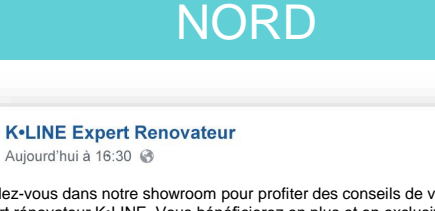

Rendez-vous dans notre showroom pour profiter des conseils de votre Expert rénovateur K-LINE. Vous bénéficierez en plus et en exclusivité de 15 % de réduction sur vos portes et fenêtres, du 7 mars au 10 avril 2022 !

**EN EXCLUSIVITÉ NOTRE SHOWROOM FACILITE VOTRE CHOIX** 

Aujourd'hui à 16:30 🚱

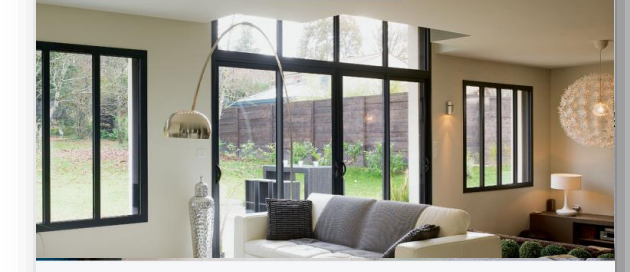

Votre Expert rénovateur K•LINE vous attend !

1.035

😳 🛈 GF 🞲 Write something.

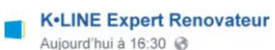

Rendez-vous dans notre showroom pour profiter des conseils de votre Expert rénovateur K-LINE. Vous bénéficierez en plus et en exclusivité de 15 % de réduction sur vos portes et fenêtres, du 14 mars au 17 avril 2022 !

SUD

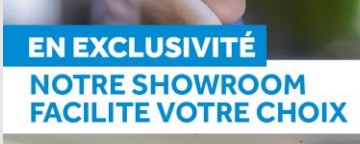

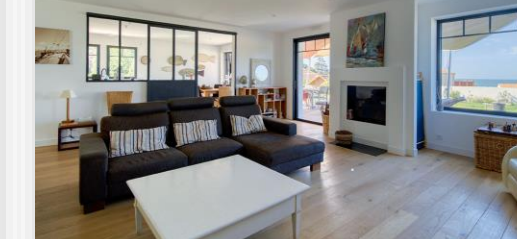

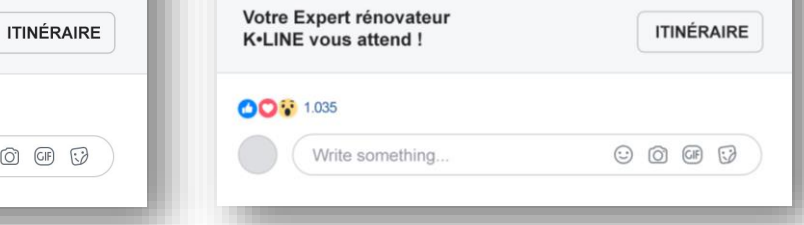

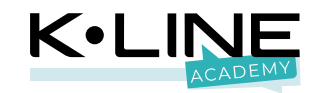

#### Promouvoir votre entreprise au niveau local

Ce format publicitaire vous permet d'intégrer le bouton d'appel à l'action « Itinéraire ».

L'utilisateur se géolocalise et peut ainsi constater la distance qui le sépare de votre concession.

Un format intéressant pour promouvoir une offre spéciale en magasin ou des portes ouvertes.

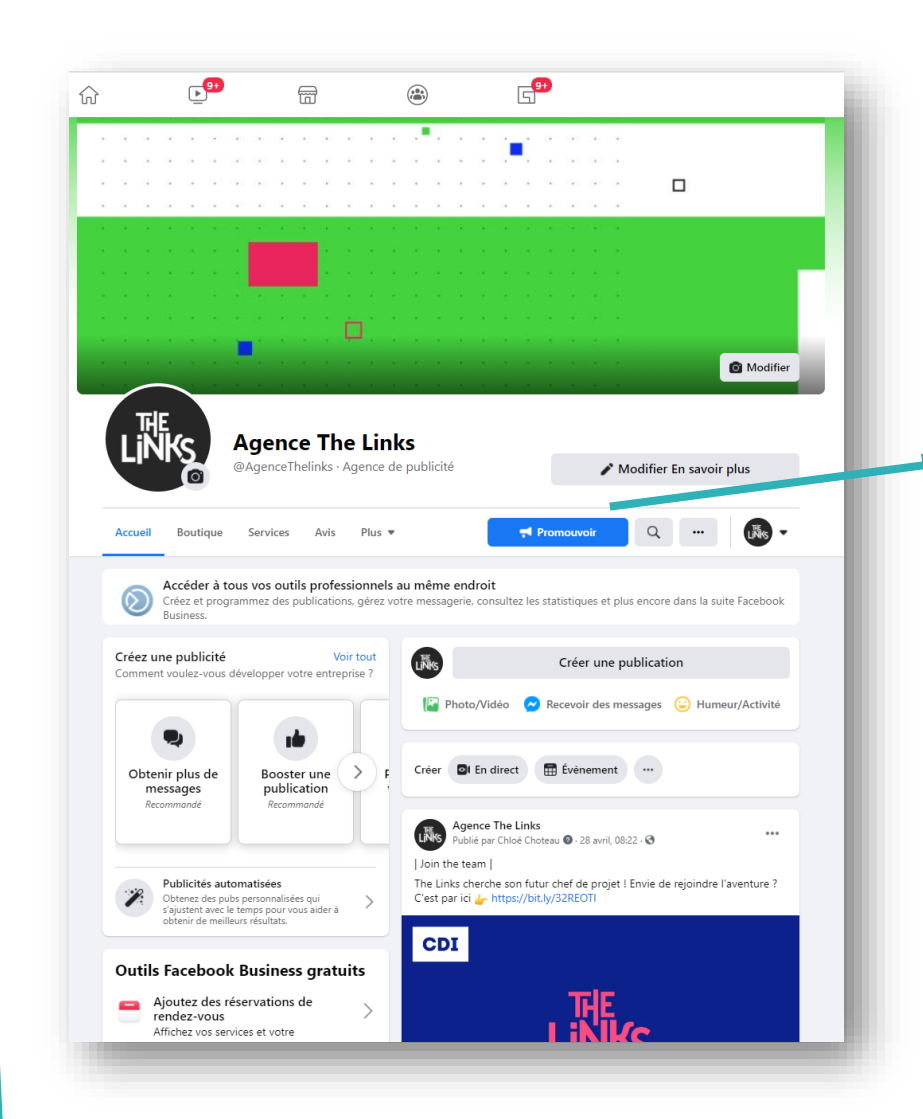

| Desactiver le bloqueur<br>es outils publicitaires de Facebo<br>(euillez désactiver votre bloqueu<br>age pour continuer.                                                  | <b>de publicités</b><br>ok peuvent ne pas fonctionner corre<br>r de publicités ou ajoutez l'URL de c | ectement lorsque votre navigateur we<br>ette page web dans vos exceptions. ' | eb utilise un bloqueur de publicités<br>/ous devrez ensuite actualiser votre |
|----------------------------------------------------------------------------------------------------|----------------------------------------------------------------------------------------------------|------------------------------------------------------------------------------|------------------------------------------------------------------------------|
| Bien démarrer avec<br>les publicités<br>automatisées<br>tenez des pubs personnalisées<br>is ágistent avec le temps pour<br>se sider à obtenir de meilleurs<br>résultats. | Obtenir plus de<br>prospects<br>Recommandé                                                           | Booster une<br>publication                                                   | <b>O</b><br>Booster une<br>publication<br>Instagram                          |
| Promouvoir votre<br>Page                                                                                                    | Promouvoir votre<br>entreprise au niveau<br>local                                                    | Obtenir plus d'appels                                                        | Attirer plus de<br>visiteurs sur votre site<br>web                           |
| Q<br>Obtenir plus de<br>messages                                                                                                    |                                                                                                    |                                                                              |                                                                              |

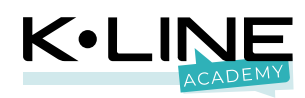

#### Créer une publicité géolocalisée

Voici comment accéder à votre outil publicitaire pour ceux qui ont la nouvelle version Facebook.

#### Choisir un type de publicité

#### A Désactiver le bloqueur de publicités

Les outils publicitaires de Facebook peuvent ne pas fonctionner correctement lorsque votre navigateur web utilise un bloqueur de publicités. Veuillez désactiver votre bloqueur de publicités ou ajoutez l'URL de cette page web dans vos exceptions. Vous devrez ensuite actualiser votre page pour continuer.

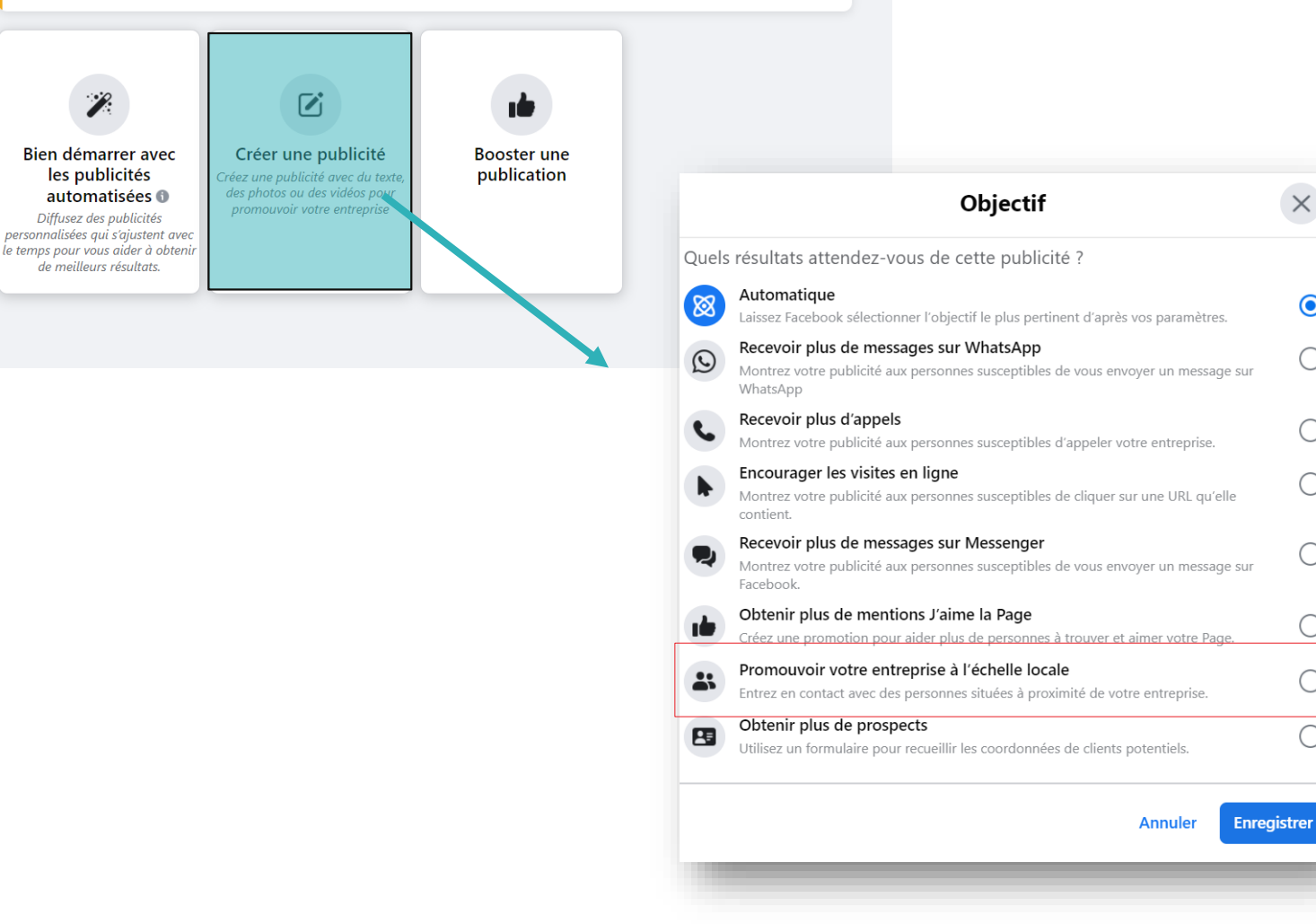

^

 $\times$ 

 $oldsymbol{O}$ 

 $\bigcirc$ 

 $\bigcirc$ 

 $\bigcirc$ 

 $\bigcirc$ 

 $\bigcirc$ 

 $\bigcirc$ 

 $\bigcirc$ 

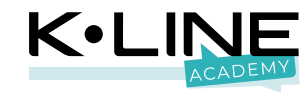

#### Promouvoir votre entreprise au niveau local

- 1. Intégrez votre description
- 2. Chargez votre visuel (une seule image)
- 3. Intégrez un titre
- 4. Définissez « itinéraire » comme bouton d'appel à l'action
- 5. Vérifiez votre adresse

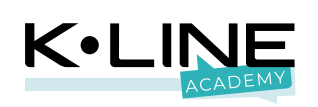

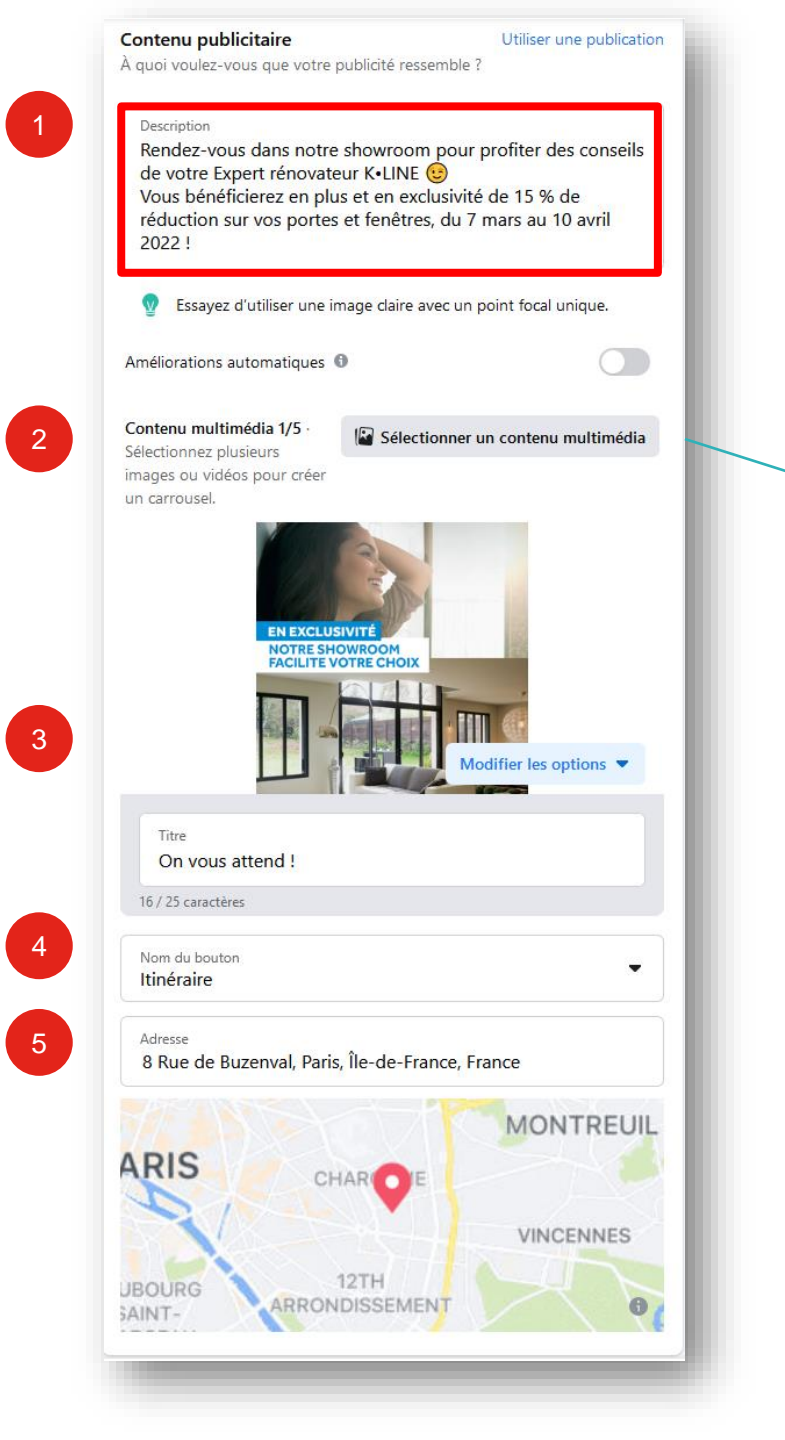

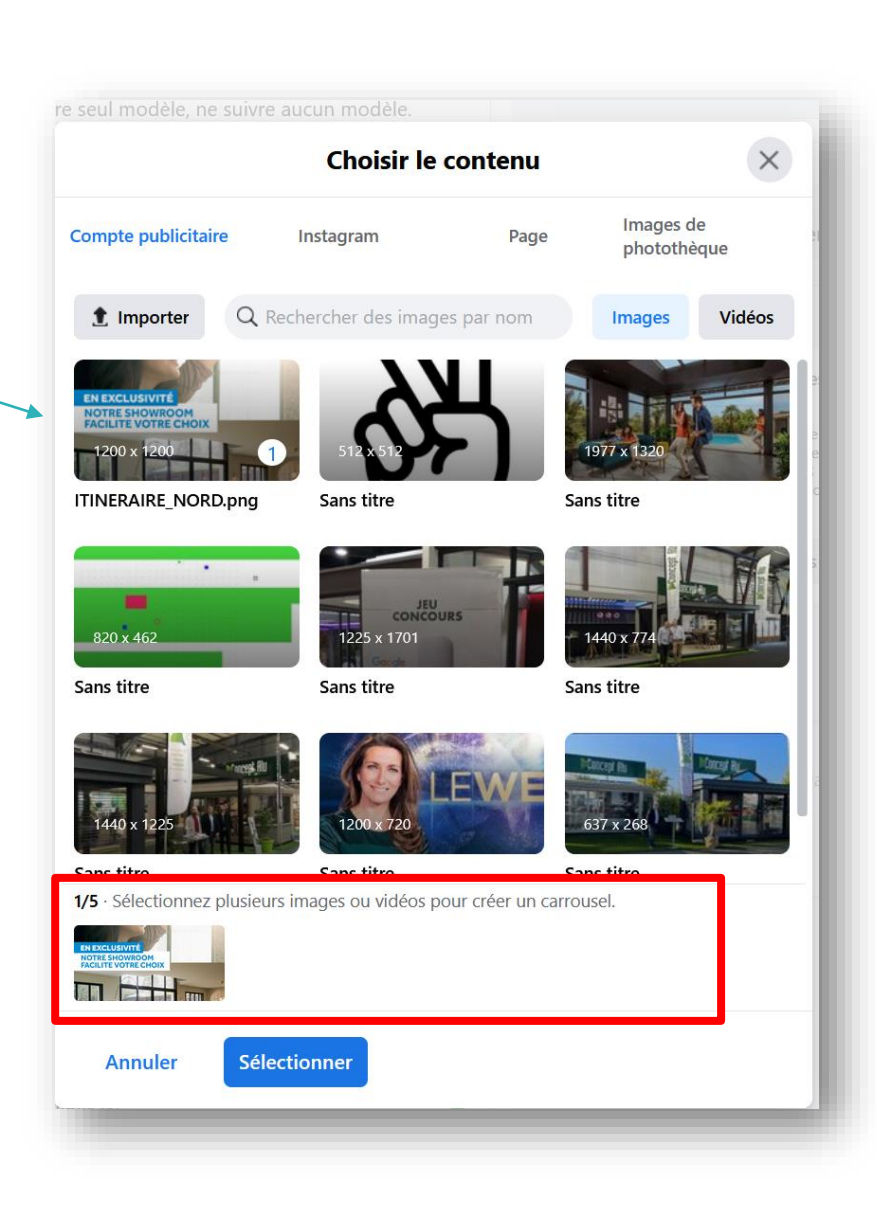

#### Promouvoir votre entreprise au niveau local

- 1. Définissez un genre en fonction de votre cible
- 2. Déterminez une population à travers son âge
- 3. Sélectionnez des « centres d'intérêts

En fonction de votre situation géographique, tentez de rester dans une jauge compris entre 1 000 et 50 000 personnes.

| Sélectionne<br>toucher av<br>Genre 🚯                      | ez le lieu, l'âge, le <u>c</u><br>ec votre publicité.            | genre et les centres d'intérêt des p                               | ersonnes que vous voulez     |
|-----------------------------------------------------------|------------------------------------------------------------------|--------------------------------------------------------------------|------------------------------|
|                                                           | Tous                                                             | Hommes                                                             | Femmes                       |
| Âae 🚯                                                     |                                                                  |                                                                    |                              |
|                                                           |                                                                  |                                                                    |                              |
| 45<br>Sélectior<br>l'âge et a                             | nner une audience<br>au genre. En savoi                          | e de moins de 18 ans limitera vos o<br>ir plus                     | + de 65                      |
| 45<br>Sélectior<br>l'âge et a                             | nner une audience<br>au genre. <mark>En savoi</mark>             | e de moins de 18 ans limitera vos o<br>ir plus                     | + de 65                      |
| 45<br>Sélectior<br>l'âge et a<br>Lieux 1<br>Lieux 1<br>Ta | nner une audience<br>au genre. En savoi<br>ux<br>pez pour ajoute | e de moins de 18 ans limitera vos o<br>ir plus<br>er plus de lieux | + de 65                      |
| 45<br>Sélectior<br>l'âge et a<br>Lieux ①                  | nner une audience<br>au genre. En savoi<br>ux<br>pez pour ajouté | e de moins de 18 ans limitera vos o<br>ir plus<br>er plus de lieux | ptions de ciblage au lieu, à |

| Ciblage ava<br>Ajoutez | ncé<br>les personnes | qui répo | ndent à au r | noins un des | Parcourir - |
|------------------------|----------------------|----------|--------------|--------------|-------------|
| Intérêts               |                      |          |              |              | 1           |
| Fenêtre 🗙              | Fabriqué en Fr       | ance ×   | Porte X      | Habitat X    |             |
| Maison de vi           | lle × Rénov          | ation ×  |              |              |             |

3

Pour des fonctionnalités de ciblage avancées, accédez au Gestionnaire de publicités.

| Définition de l'audience<br>/otre audience est définie.             |      |
|---------------------------------------------------------------------|------|
| Précis<br>Taille de l'audience estimée : 12,8 K - 15,1 K 🚯          | Larg |
| ★ La couverture potentielle devient la taille de l'audience estimée | ^    |

La taille de l'audience estimée représente une fourchette de personnes qui correspondent à vos critères de ciblage. Vous pouvez utiliser cette estimation pour mieux comprendre la manière dont les critères de ciblage que vous sélectionnez peuvent limiter ou étendre la taille de votre audience. Cette estimation peut varier au fil du temps en fonction des données disponibles. Vos performances peuvent augmenter si vous définissez une audience plus large. En savoir plus

Annuler

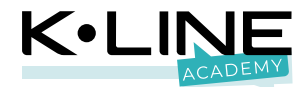

#### Promouvoir votre entreprise au niveau local

- 1. Choisissez la durée de diffusion de votre publicité
- 2. Définissez un budget quotidien
- 3. Vérifiez le budget total, ainsi que l'aperçu

| Choisir la durée                       | e de diffusion de cette publicité                                                                       | (  |
|----------------------------------------|----------------------------------------------------------------------------------------------------|----|
| Jours<br>10                            | ⊕ ⊕ □ □ □ □ □ □ □ □ □ □ □ □ □ □ □ □                                                                     |    |
| Budget quot<br>Le montant rée<br>Couve | tidien<br>el dépensé quotidiennement peut varier. 🛈<br>rture estimée : 4.8 K - 12.8 K personnes par joi | ur |
|                                        | <sup>€</sup> 10,00 ∅                                                                                    |    |
|                                        |                                                                                                    |    |

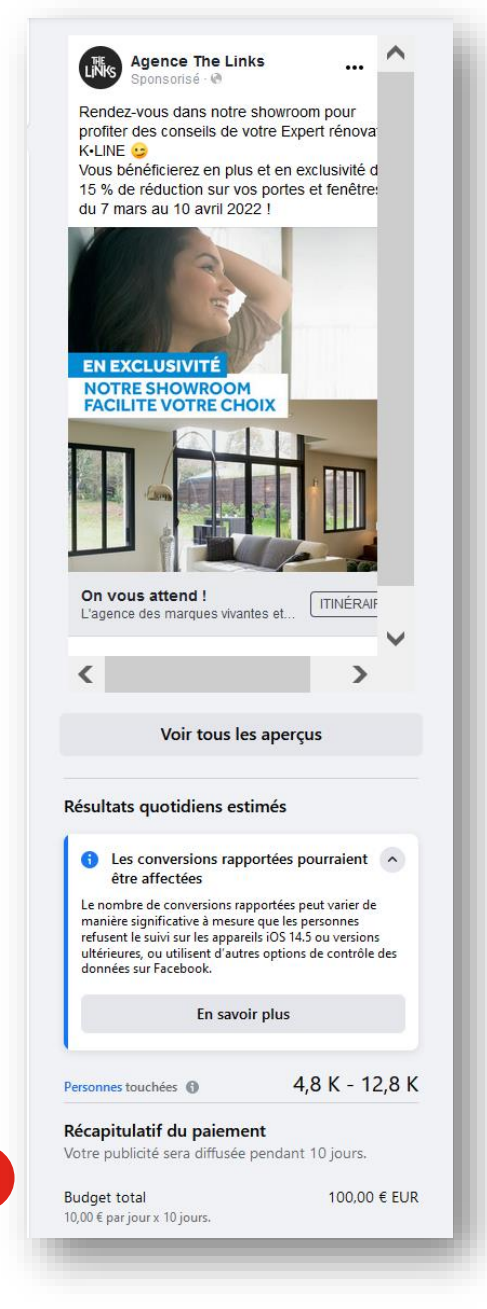

3

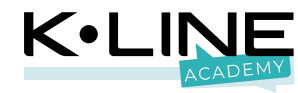

## Promouvoir votre offre au niveau local

#### Genre : tous

Age: 40 à 65 ans et plus

- Lieu : votre ville dans un rayon de 1 à 30 km
- Centre d'intérêt : fenêtre, maison, rénovation, habitat, fabriqué en France
- Définir la durée : 10 à 15 jours
- Définir le budget : 100 à 200 euros

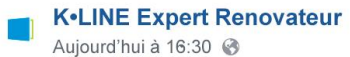

Rendez-vous dans notre showroom pour profiter des conseils de votre Expert rénovateur K•LINE. Vous bénéficierez en plus et en exclusivité de 15 % de réduction sur vos portes et fenêtres, du 7 mars au 10 avril 2022 !

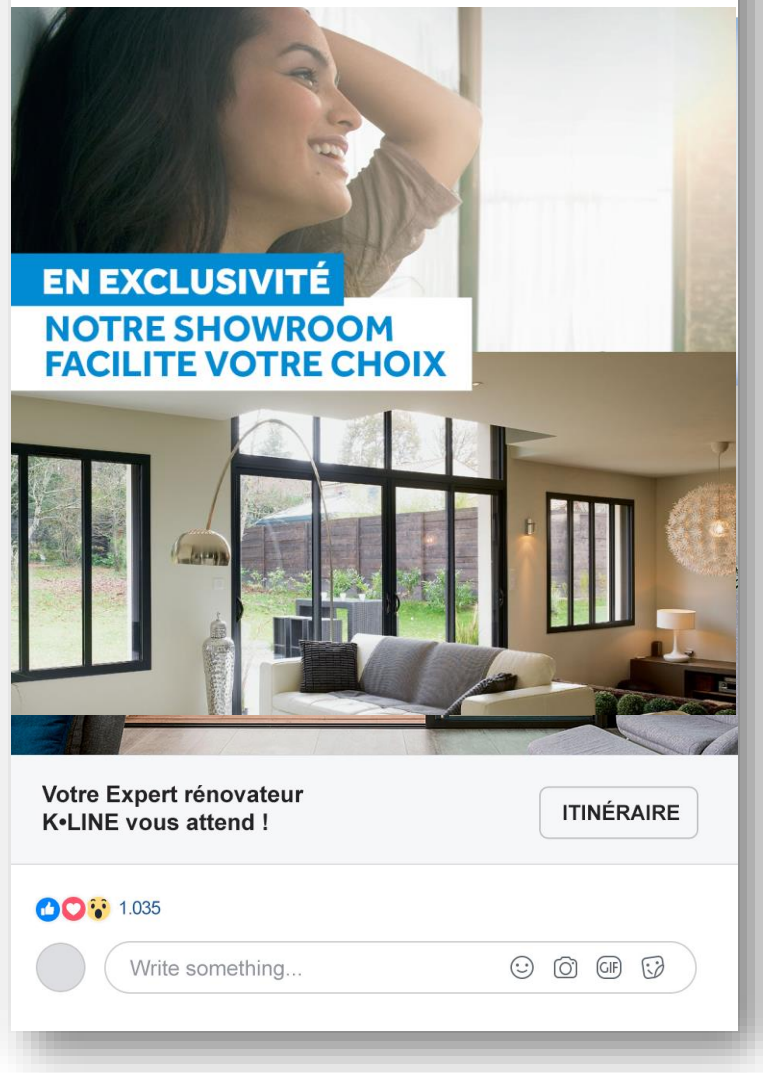

RECO

...

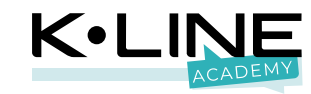

## **Des questions ?**

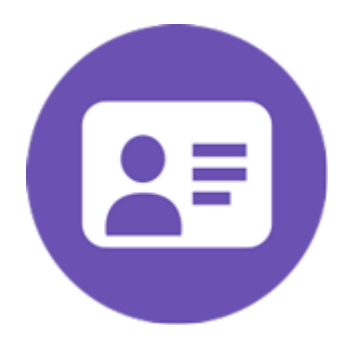

Demandez les coordonnées des nouveaux clients potentiels via une publicité à formulaire.

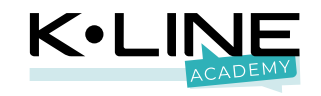

3

Ce format vous permet d'intégrer un formulaire afin de collecter les informations de vos prospects.

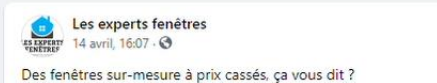

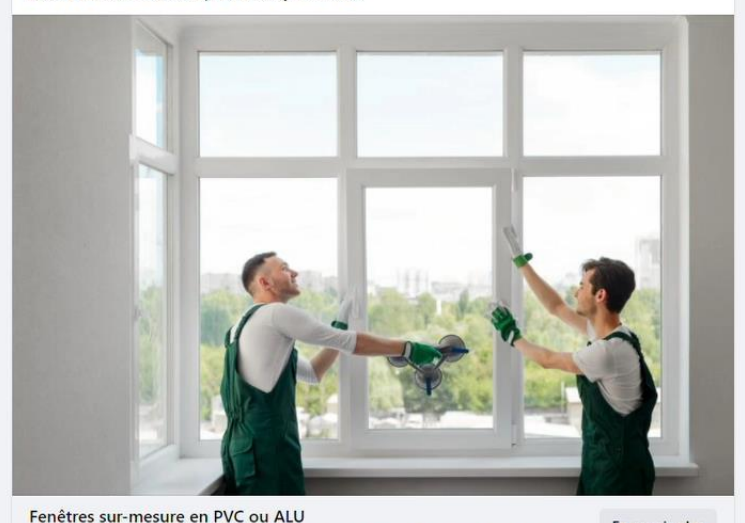

...

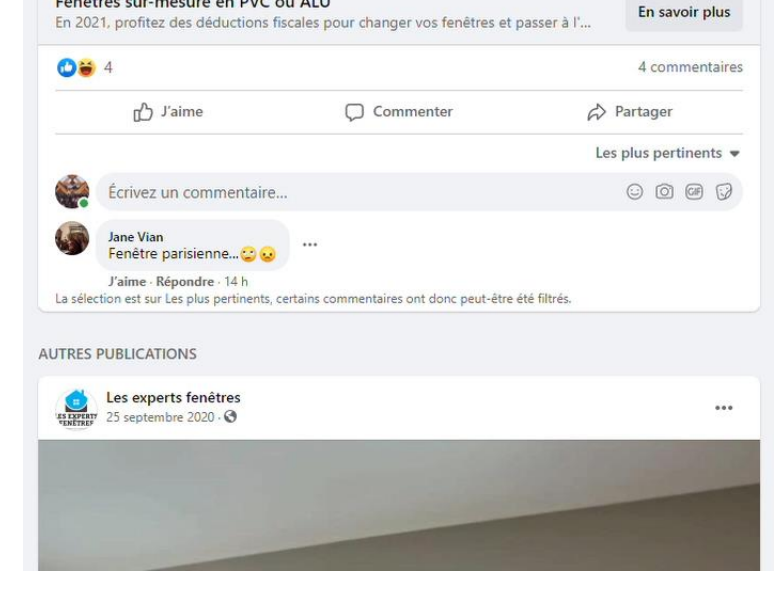

## Exemple

- Objectif : Obtenir de nouveaux prospects •
- Format : Le carré, le format hybride mobile-desktop •
- Visuel : Vidéo animée de 4 à 5 produits esthétiques • pour souligner la richesse du catalogue
- Texte de la promo : Présenter l'offre et sa plus-value ٠
- Texte visuel : Mise en avant de l'offre •
- Titre lien : Interpeler sur l'offre ٠
- Bouton d'appel à action : Obtenir un devis •

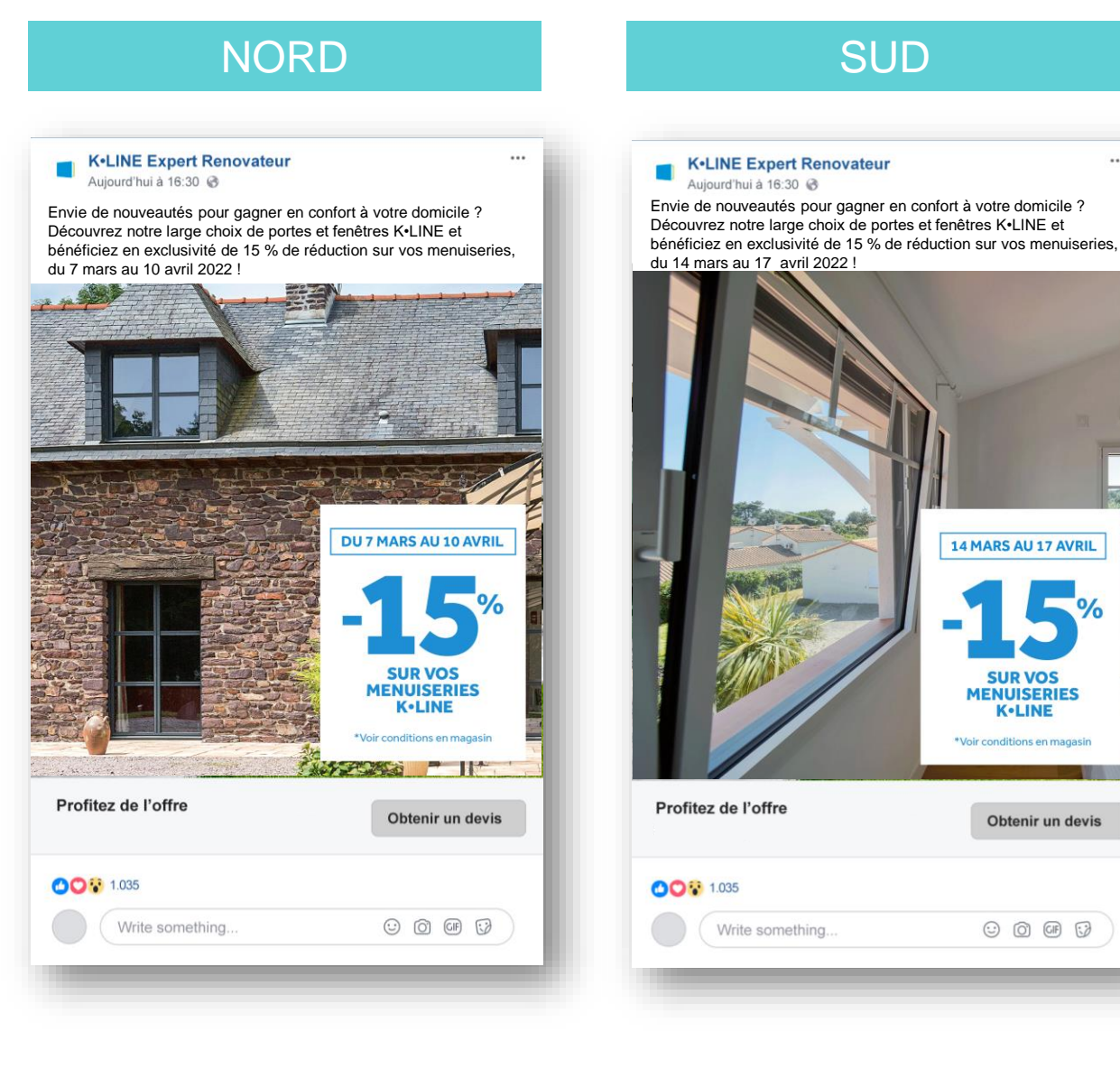

SUR VOS

K-LINE

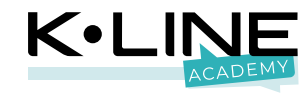

Ce format nécessite ainsi un ciblage précis : un utilisateur peu intéressé ne prendra pas le temps de remplir ce formulaire...

A tester lorsque vous proposez une offre commerciale et que vous avez la capacité à vite recontacter les intéressés.

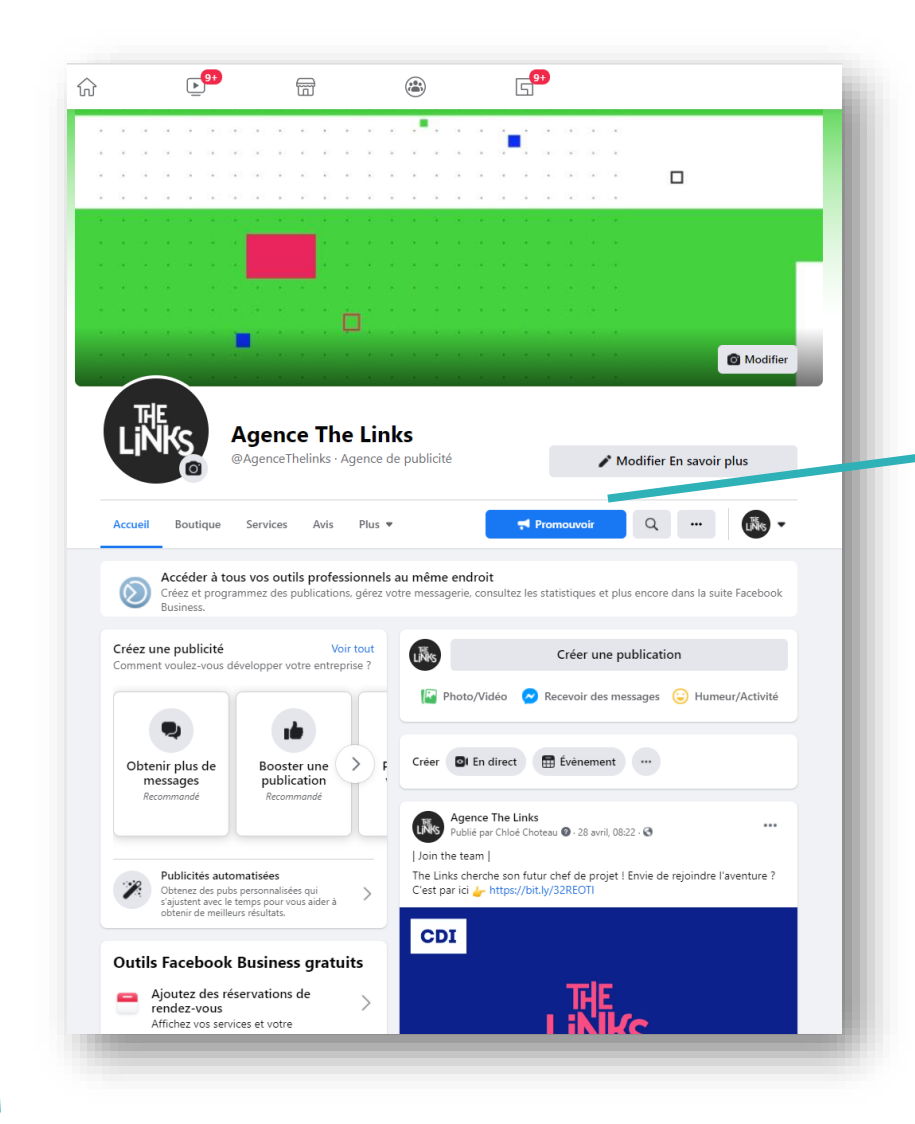

#### Choisissez un objectif A Désactiver le bloqueur de publicités ^ Les outils publicitaires de Facebook peuvent ne pas fonctionner correctement lorsque votre navigateur web utilise un bloqueur de publicités. Veuillez désactiver votre bloqueur de publicités ou ajoutez l'URL de cette page web dans vos exceptions. Vous devrez ensuite actualiser votre page pour continuer. O) Bien démarrer avec Obtenir plus de Booster une Booster une les publicités publication publication prospects automatisées Instagram Obtenez des pubs personnalisées qui s'ajustent avec le temps pour vous aider à obtenir de meilleurs résultats. Έ Promouvoir votre Promouvoir votre Obtenir plus d'appels Attirer plus de Page entreprise au niveau visiteurs sur votre site local web Obtenir plus de messages

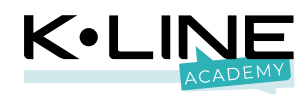

#### Créer une publicité « obtenir un devis »

Voici comment accéder à votre outil publicitaire pour ceux qui ont la nouvelle version Facebook.

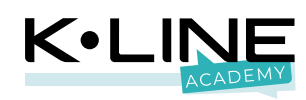

| publicitaires de Facebook peuvent ne pas fonctionner correctement lorsque votre nav                                                                                                    |                                                                                                 |                                                                                                    |                                                                                           |
|----------------------------------------------------------------------------------------------------|-------------------------------------------------------------------------------------------------|----------------------------------------------------------------------------------------------------|-------------------------------------------------------------------------------------------|
| ésactiver votre bloqueur de publicités ou ajoutez l'URL de cette page web dans vos ex<br>r continuer.                                                                                                    | gateur web utilise un bloqueur de publicités.<br>ceptions. Vous devrez ensuite actualiser votre | Description<br>Découvrez ce qui nous a<br>quelqu'un. Notre seul m<br>Ensemble nous allons vi       | anime. Votre marque devient<br>Iodèle, ne suivre aucun modèle.<br>vre une belle histoire. |
| × ×                                                                                                    |                                                                                                 | 🖞 Essayez d'utiliser une                                                                           | image claire avec un point focal unique                                                   |
| lémarrer avec<br>publicités<br>créez une publicité avec du texte,<br>des photos ou des vidéos pour                                                                                                    |                                                                                                 | Améliorations automatiques                                                                         | •                                                                                         |
| ez des publicités<br>ez des qui s'ajustent avec<br>ur vous aider à obtenir<br>illeurs résultats.                                                                                                    |                                                                                                 | Contenu multimédia 1/5 ·<br>Sélectionnez plusieurs<br>images ou vidéos pour<br>créer un carrousel. | Sélectionner un contenu multimée                                                          |
|                                                                                                    |                                                                                                 |                                                                                                    |                                                                                           |
| Objectif                                                                                                    | ×                                                                                               |                                                                                                    |                                                                                           |
| uels résultats attendez-vous de cette publicité ? Automatique                                                                                                    |                                                                                                 |                                                                                                    | Modifier les options •                                                                    |
| Laissez Facebook sélectionner l'objectif le plus pertinent d'après vos paramètres.<br>Recevoir plus de messages sur WhatsApp<br>Montrez votre publicité aux personnes susceptibles de vous envoyer un message<br>WhatsApp | sur O                                                                                           | Titre<br>The LINKS   Stratégies                                                                    | s et expériences de marques                                                               |
| Recevoir plus d'appels<br>Montrez votre publicité aux personnes susceptibles d'appeler votre entreprise.                                                                                                    | 0                                                                                               | 48 / 25 caractères                                                                                 |                                                                                           |
| Encourager les visites en ligne<br>Montrez votre publicité aux personnes susceptibles de cliquer sur une URL qu'ell<br>contient.                                                                                          | . 0                                                                                             | Nom du bouton<br>En savoir plus                                                                    |                                                                                           |
| Recevoir plus de messages sur Messenger<br>Montrez votre publicité aux personnes susceptibles de vous envoyer un message<br>Facebook.                                                                                     | sur O                                                                                           | Formulaire de contact<br>Formulaire Expert Réno                                                    | KLINE                                                                                     |
| Obtenir plus de mentions J'aime la Page<br>Créez une promotion pour aider plus de personnes à trouver et aimer votre Page                                                                                                 | 0                                                                                               | Détails du formulaire                                                                              |                                                                                           |
| Promouvoir votre entreprise à l'échelle locale                                                                                                    | 0                                                                                               | Date de création : 23/06/2021                                                                      |                                                                                           |
| Obtonir plus de prospects                                                                                                    | 0                                                                                               | Voir plus                                                                                          |                                                                                           |

Utiliser une publication

0

- 1. Intégrez description
- Cliquez sur
   « Sélectionner un contenu multimédia »
- 3. Cliquez sur « Vidéos » et importez votre vidéo
- 4. Intégrez un titre
- 5. Sélectionnez votre « Miniature »
- 6. Sélectionnez un CTA
- 7. Sélectionnez ou créez un formulaire

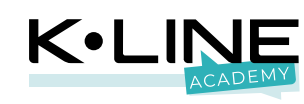

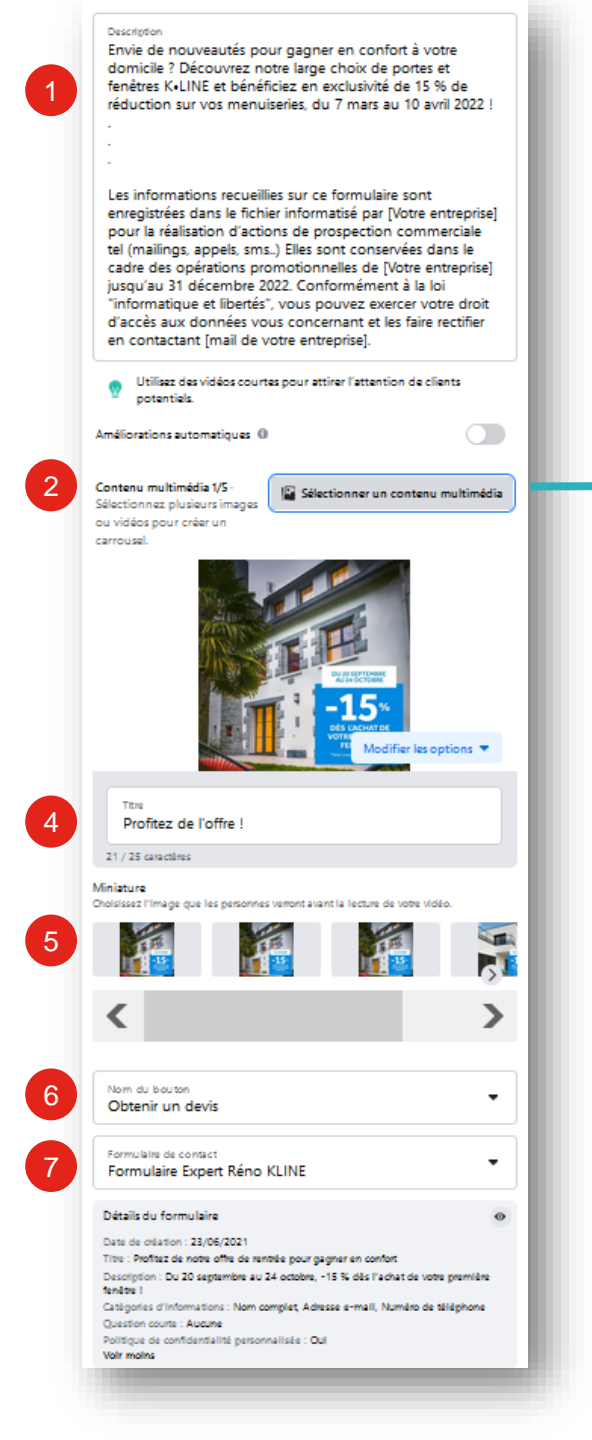

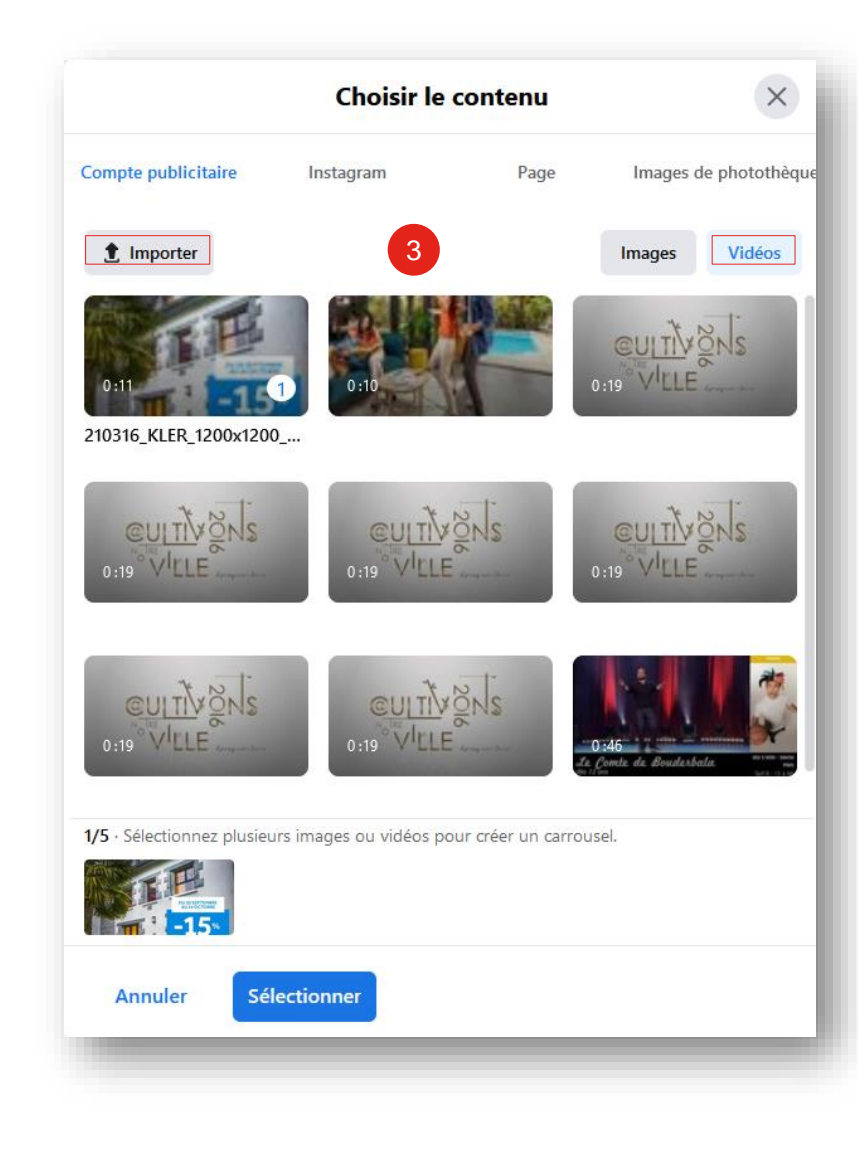

- 1. Nommez votre formulaire
- 2. Cochez « personnaliser le texte du formulaire »
- 3. Intégrez un titre
- 4. Intégrez une description
- 5. Sélectionnez les champs Nom complet, téléphone et email

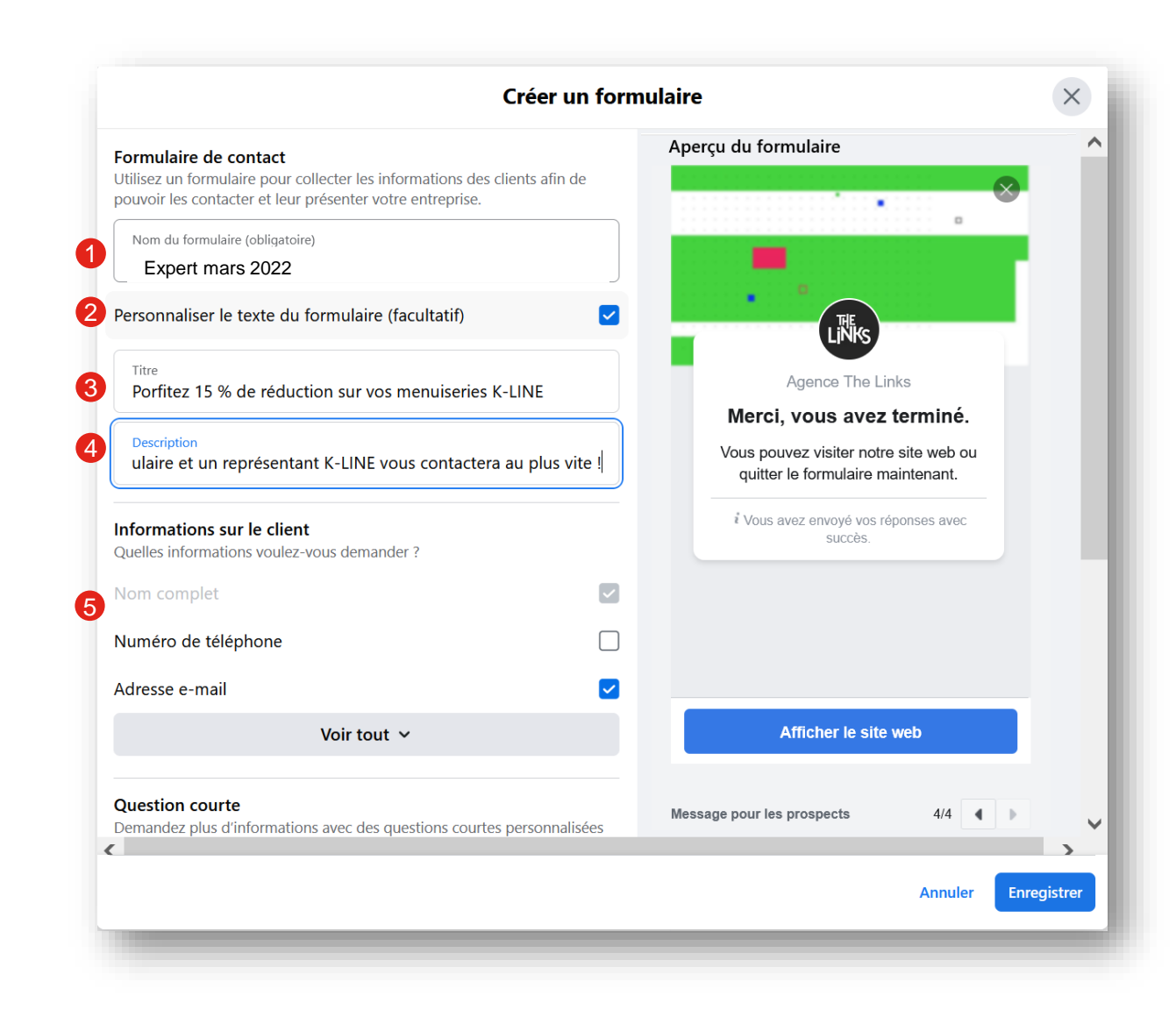

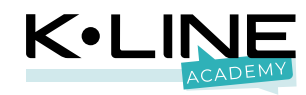

Attention, il est important **de** rendre vos **formulaires conformes** au **RGPD**, pour cela vous devez intégrer sur votre site internet ou dans votre description.

#### Lien

| Cleer                                                                                                    |                                                                                                    | $\sim$ |
|----------------------------------------------------------------------------------------------------|----------------------------------------------------------------------------------------------------|--------|
| Quelles informations voulez-vous demander ?<br>Nom complet<br>Numéro de téléphone                             | Chronouti an Chronoper, Yous Verniendez a     Facebook d'ennoyer vois uterinentez a     Agence The Links, Rappelez-vois gue     Facebook ne contôfé pas la manière dont     Agence The Links utilisera voi     informations, Sacebook utilisera également     voi informations, Conformément à note     Politique d'utilisation des connées, |        |
| Adresse e-mail                                                                                                | notamment pour les formulaires de<br>remplissage automatique pour les                                                                                                    |        |
| Voir tout 🗸                                                                                                   | publicites. Pour en savoir plus, volus pouvez<br>contacter l'annonceur sur sa Page <u>Voir la</u><br>Politique d'utilisation des données de<br>Facebook Politique de confidentialité Aller<br>sur Agence The Links sur Facebook.                                                                                                    |        |
| Question courte<br>lemandez plus d'informations avec des questions courtes personnali<br>ées à un formulaire. | ées                                                                                                    |        |
| Ajouter une question +                                                                                        |                                                                                                    |        |
|                                                                                                    | Evamon do la confidentialitá 2/2                                                                                                    |        |
| Lanque du formulaire<br>Français (France)                                                                     |                                                                                                    |        |
| jouter une Politique de confidentialité (facultatif)                                                          |                                                                                                    |        |
| Texte du lien<br>Politique de confidentialité                                                                 | 0                                                                                                    |        |
| URL du lien<br>s://www.expert-renovateur-kline.fr/gestion-des-cookies/                                        | 0                                                                                                    |        |
| Votre lien                                                                                                    |                                                                                                    |        |
|                                                                                                    |                                                                                                    | >      |
|                                                                                                    | Annuler                                                                                                    | gistre |
|                                                                                                    | _                                                                                                    |        |

#### Post

#### Contenu publicitaire

Utiliser une publication

À quoi voulez-vous que votre publicité ressemble ?

#### Description

Envie de nouveautés pour gagner en confort à votre domicile ? Découvrez notre large choix de portes et fenêtres K•LINE et bénéficiez en exclusivité de 15 % de réduction sur vos menuiseries, du 7 mars au 10 avril 2022 !

Les informations recueillies sur ce formulaire sont enregistrées dans le fichier informatisé par [Votre entreprise] pour la réalisation d'actions de prospection commerciale tel (mailings, appels, sms..) Elles sont conservées dans le cadre des opérations promotionnelles de [Votre entreprise] jusqu'au 31 décembre 2022. Conformément à la loi "informatique et libertés", vous pouvez exercer votre droit d'accès aux données vous concernant et les faire rectifier en contactant [mail de votre entreprise].

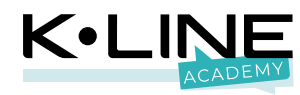

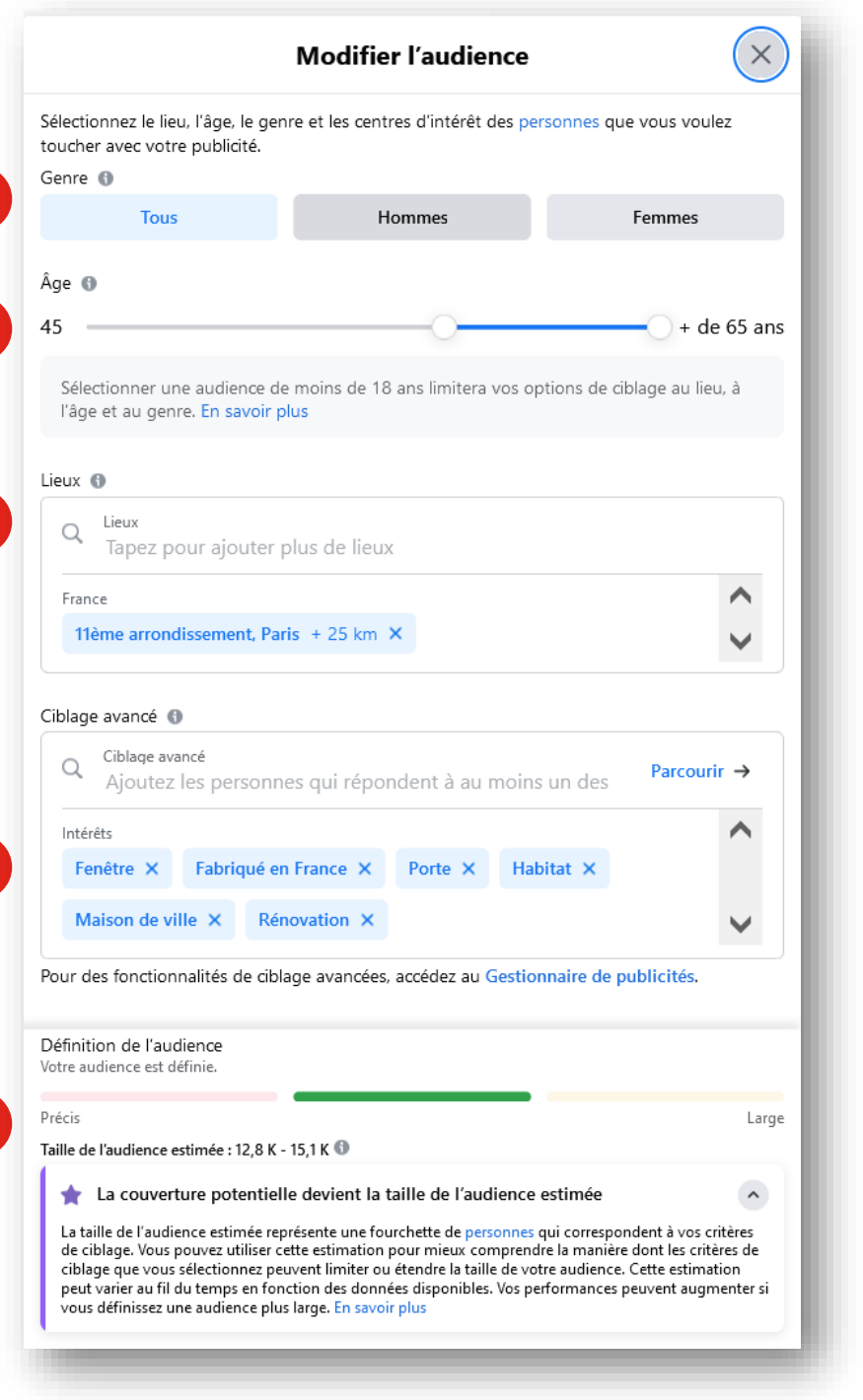

- 1. Définir une audience
- 2. Définissez le genre
- 3. Définissez l'âge
- 4. Géolocalisez la campagne
- 5. Définissez les centres d'intérêt
- Vérifiez la jauge Facebook qui doit rester dans le vert. La couverture potentielle doit se situer entre 1 000 et 50 000.

#### Audience

Qui devrait voir votre publicité ?

Personnes que vous choisissez de cibler

Détails de l'audience Lieu: France : 11ème Arrondissement Paris Île-de-France Âge: 45 - 65+ Personnes qui correspondent à :: Centres d'intérêt : Fenêtre, Fabriqué en France, Porte, Habitat, Maison de ville ou Rénovation 2

5

6

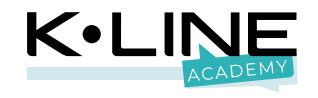

Genre : tous

Age: 45 à 65+ ans

Lieu : Votre ville dans un rayon de 1 à 17 km

Centres d'intérêt recommandés : fenêtre, maison, habitat, fabriqué en France, rénovation, porte, propriété

Durée : 1 à 2 semaines

Budget : 100 à 200 euros

Bouton d'appel à action : Obtenir un devis

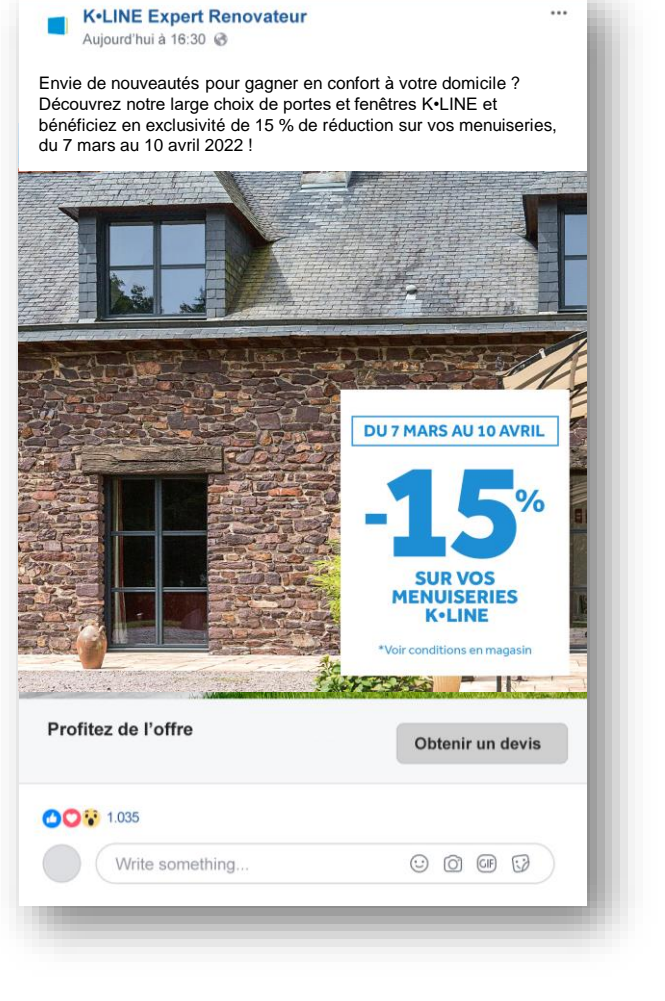

**RECO** 

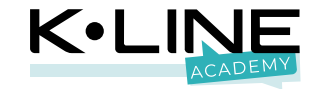

Important

## Télécharger les données des formulaires

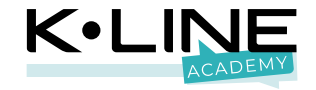

4 2

# Télécharger les données de vos formulaires

Pour ceux qui ont l'ancienne version Facebook encore en ligne :

- 1. Cliquez sur « outils de publication »
- 2. Cliquez sur « **Bibliothèque de** formulaire »
- Cliquez sur « Essayer » pour accéder au « Meta Business Suite »

| Gér          | er la Page                                       |   |
|--------------|--------------------------------------------------|---|
| W            | Accueit                                          |   |
| 8            | Fil d'actualité<br>• 8 nouvelles                 |   |
|              | Gérer la boutique                                |   |
| $\bigotimes$ | Suite Business                                   |   |
| -            | Espace Pubs                                      | ~ |
|              | Boîte de réception<br>• 19 nouveaux commentaires |   |
| •            | Applications professionnelles                    |   |
|              | Gérer les offres d'emploi                        | ~ |
| Ļ            | Notifications <ul> <li>1 nouvelle</li> </ul>     |   |
| <b>h</b> .   | Statistiques                                     |   |
|              | Outils de publication                            |   |
| ٢            | Qualité de la Page                               |   |
|              | Modifier les informations                        |   |
| \$           | Paramètres                                       |   |
| - 1 1 (      | n Promouvoir                                     |   |

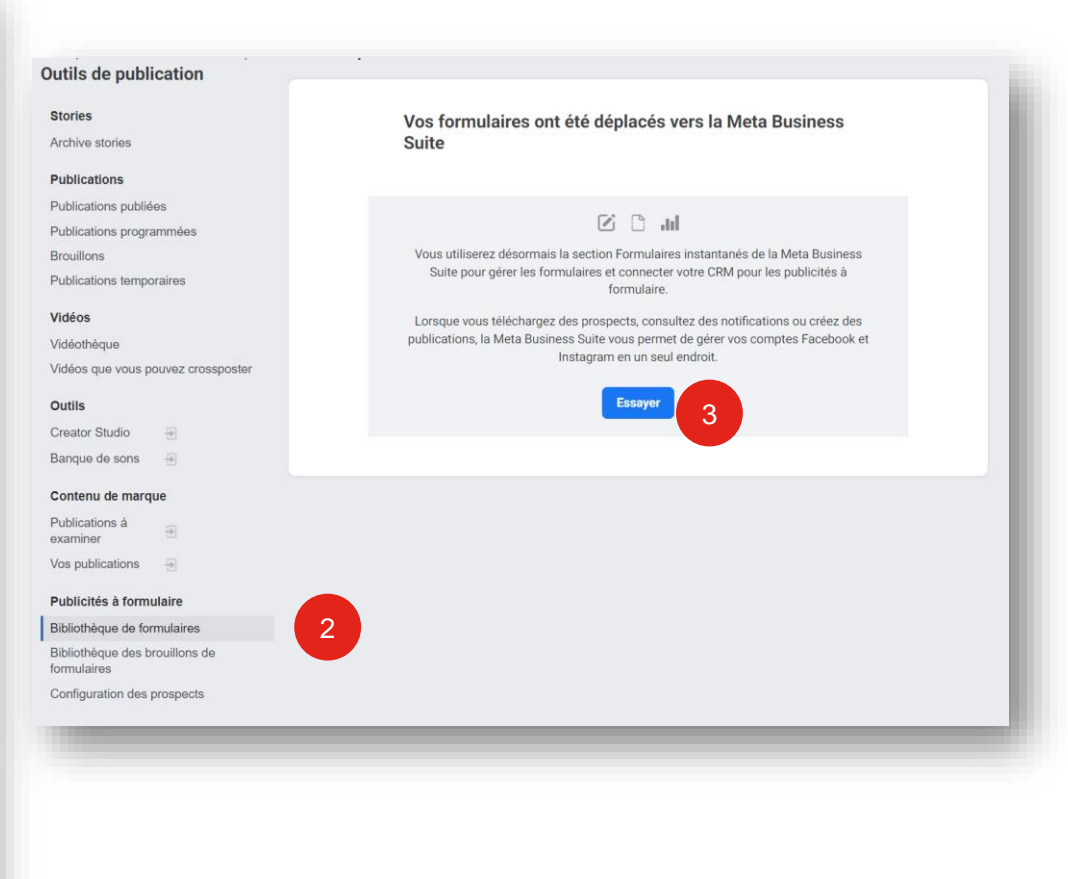

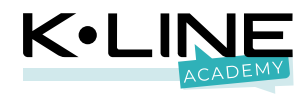

# Télécharger les données de vos formulaires

Pour ceux qui ont la nouvelle version Facebook :

- 1. Cliquez sur « outils de publication »
- Cliquez sur « Tous les outils » dans le menu à droite dans le nouvelle fenêtre « Meta Facebook Business »
- 3. Cliquez sur « Formulaires instantanés »

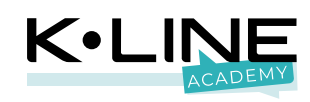

| ror la Paga                                                  |                                                                                                    |                                                                                                    |
|--------------------------------------------------------------|----------------------------------------------------------------------------------------------------|----------------------------------------------------------------------------------------------------|
|                                                              | Meta<br>Business Suite                                                                                                    | N lous les outils                                                                                                    |
| Agence The Links                                             | Agence The Links -                                                                                                    | Interaction avec les clients           Enteraction avec les clients                                                                                                    |
| Meta Business Suite                                          | <ul><li>☆ Accueil</li><li>△ Notifications •</li></ul>                                                                                                    | Messagerie                                                                                                    |
| Boite de réception     21 nouveaux commentaires              | O Messagerie                                                                                                    | Pianning  Publications et stories                                                                                                    |
| Outils de publication                                        | <ul> <li>Publications et s</li> <li>Planning</li> </ul>                                                                                                    | Gérer l'entreprise                                                                                                    |
| Fil d'actualité                                              | ာ Publicités                                                                                                    | Applications professionnelles                                                                                                    |
| Applications professionnelles                                | Image: statistic statistic stati | Image: Sector and the sector and the sector and t |
| Accueil                                                      | Modifier                                                                                                    | Paramètres de la Page Publicitá                                                                                                    |
| Gérer la boutique                                            |                                                                                                    | 器 Audiences                                                                                                    |
| Outils Messenger                                             |                                                                                                    | 🗟 Formulaires instantanés                                                                                                    |
| Des podcasts<br>Gérer les offres d'emploi v<br>Notifications |                                                                                                    | <ul> <li>ᢙ Gestionnaire de publicités</li> <li>分 Gestionnaire d'évènements</li> <li>↔ Publicités</li> </ul>                                                                                                    |
| • 58 nouvelles Statistiques                                  | <ul> <li>Paramètres</li> <li>Aide</li> </ul>                                                                                                    | Analyse et rapport     Rapports publicitaires     Statistiques                                                                                                    |
| romouvoir                                                    |                                                                                                    |                                                                                                    |

# Télécharger les données de vos formulaires

#### Vous accédez désormais à la fenêtre « Leads Ads Forms »

- 1. Cliquez sur « Télécharger »
- Vous avez la possibilité de télécharger tous les prospects ou de le faire selon une période définie.

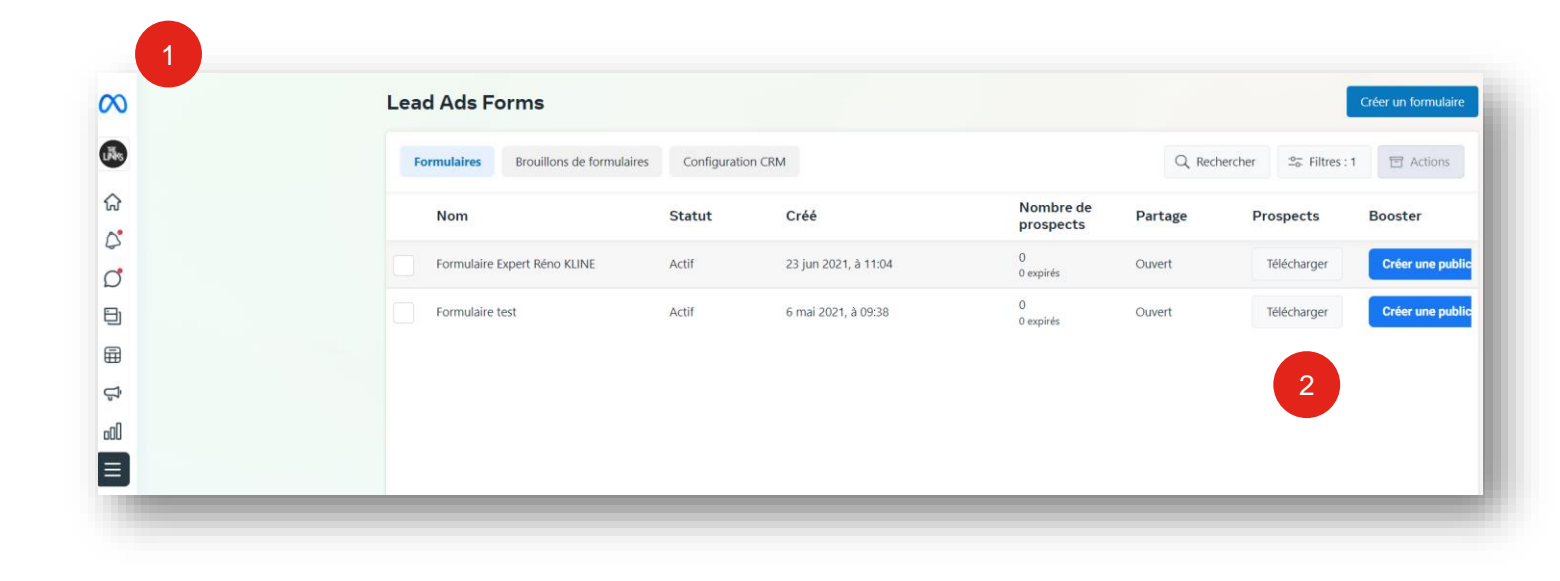

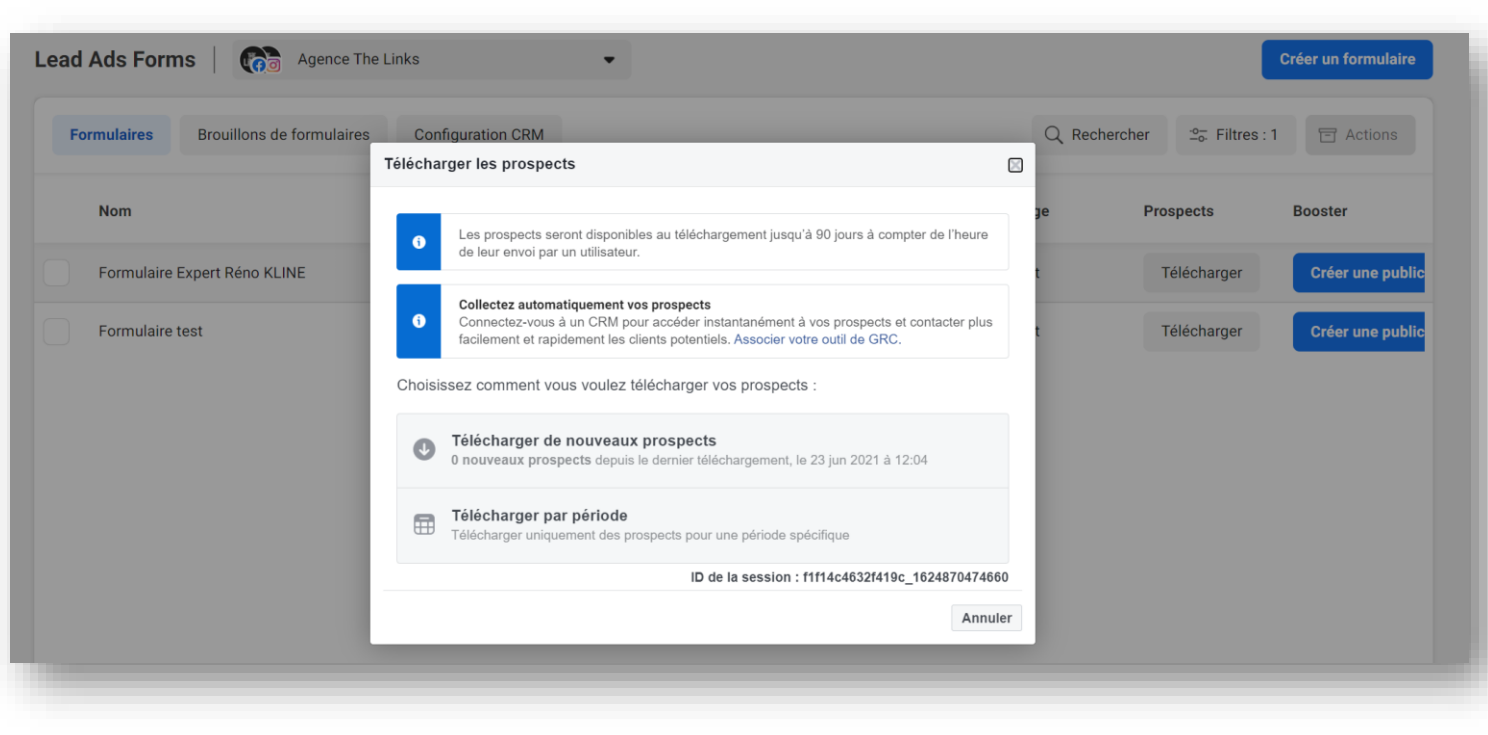

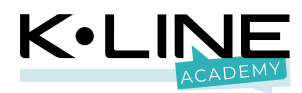

## Quels sont les champs recommandés pour obtenir le plus de leads ?

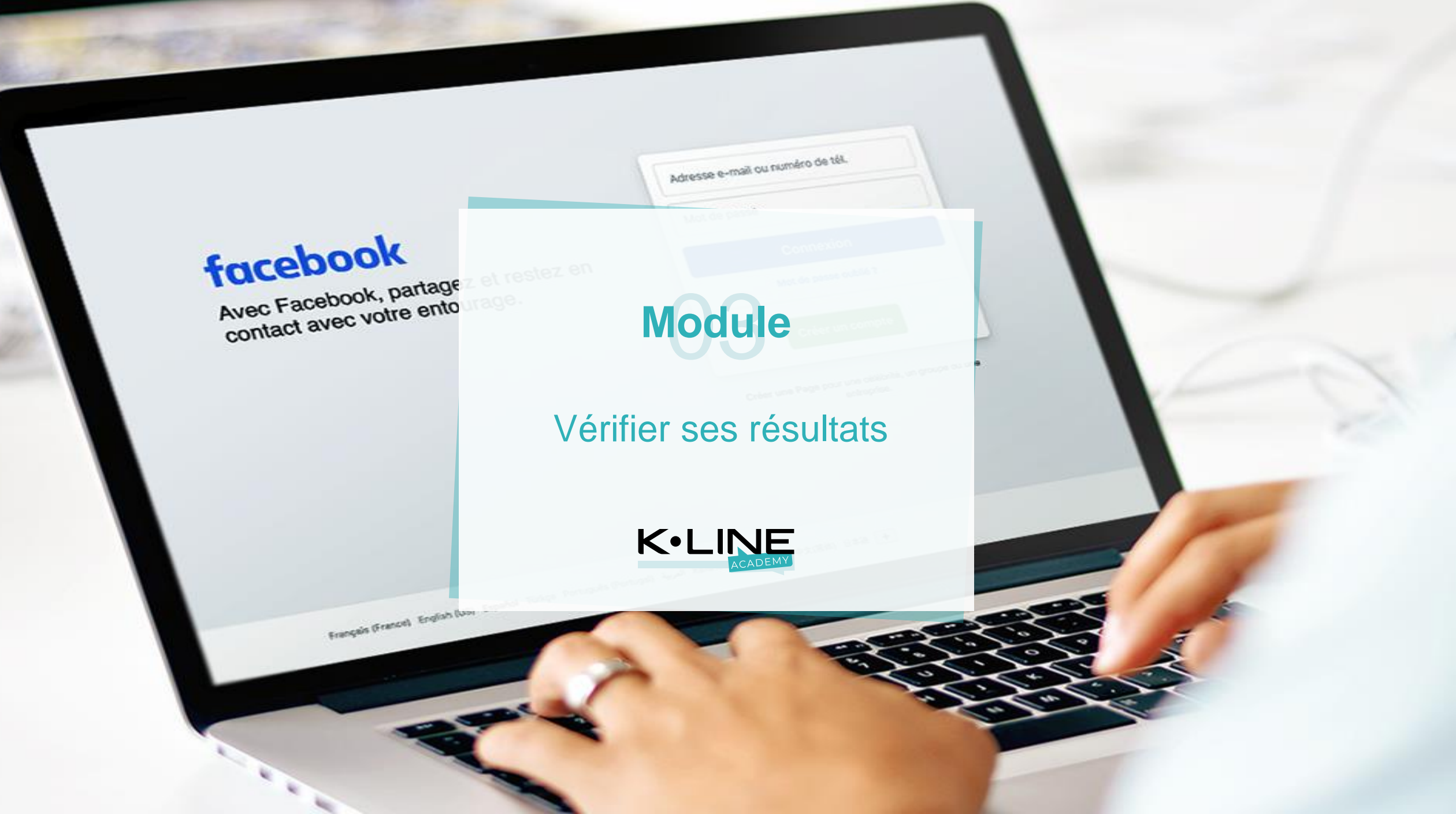

- 1. Accédez à votre Espace Pub
- 2. Vérifiez le nombre de personnes touchées
- 3. Les interactions générées
- 4. Les clics générés
- Les mentions
   « j'aime la page » générées

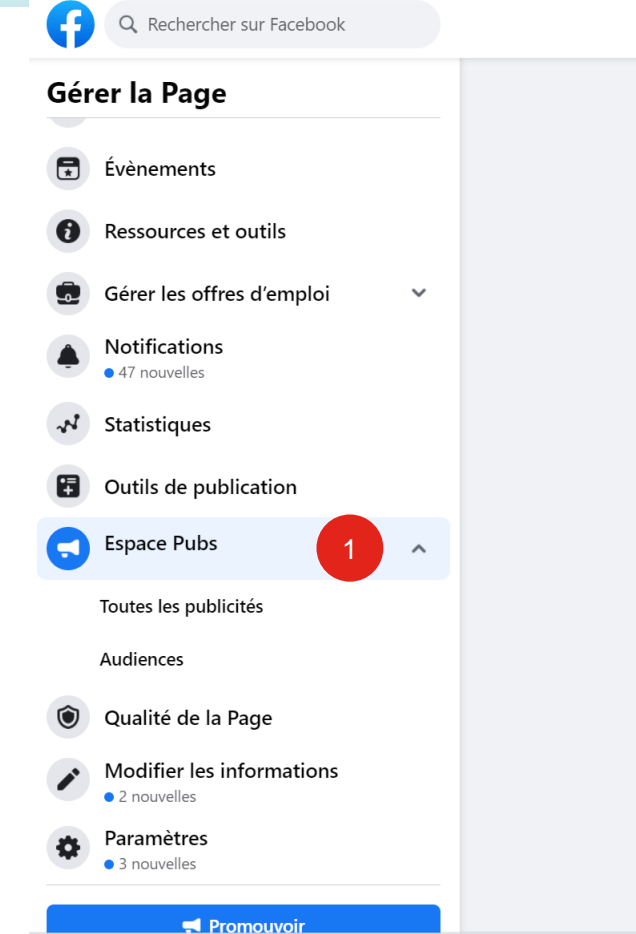

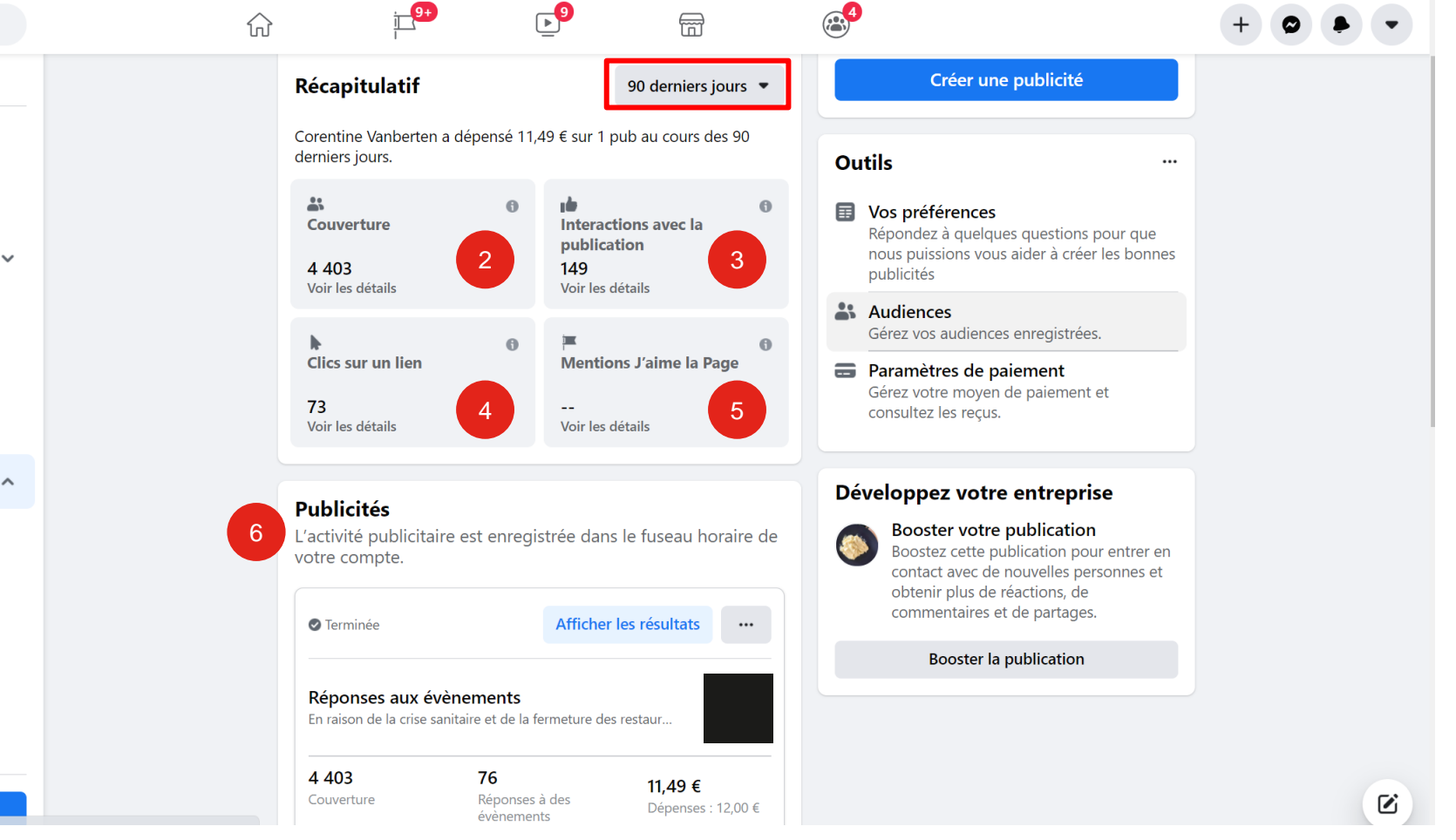

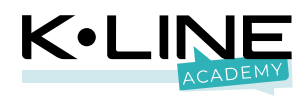

#### Cliquez sur une campagne pour en découvrir les détails et notamment le coût par résultat.

- 1. Vérifiez le nombre d'interactions
- 2. Vérifiez le nombre de personnes touchées
- 3. Vérifiez le « coût par résultat »
- 4. Checkez les différents engagements générés par votre campagne

#### Voir les résultats Booster une autre publication Modifier la publicité ••• Performances Évaluation des publicités 14,00 € en 5 jours. Cette publicité vous satisfait-elle ? Interactions avec la 2 Couverture 3 2 4 2 publication Non Oui Coût par <sup>●</sup>0.10 € 143 3 Interaction ave... Détails Statut Activité 4 Terminée 1 Objectif Interactions avec la publication Obtenir plus d'interactions 143 Réactions à des publications \$ Budget total 86 14,00 € Partages de publications Durée S 15 5 jours **Commentaires sur les publications** Voir tout 🗸

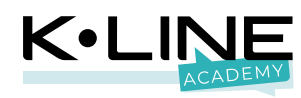

Le coût par résultat varie selon l'objectif !

- Pour un « boost », un coût par interaction ce situe entre 0,15 et 0,50 € en moyenne
- 2. Pour un « itinéraire », un coût par clic se situe **entre 0,50 et 1,50 €**
- Pour un « formulaire », un coût par conversion se situe entre 10 et 50 €

| Voir les résultats                  |         |                                                                |                     | Pron | nouvoi | ir à nouveau                         | Modifier la publicité |  |
|-------------------------------------|---------|----------------------------------------------------------------|---------------------|------|--------|--------------------------------------|-----------------------|--|
| Performances<br>16,00 € en 6 jours. |         |                                                                |                     |      | Éva    | lluation des p                       | ous satisfait-elle ?  |  |
| Réponses à des<br>évènements        | 0       | Couverture 😗                                                   | 5 530               |      |        | Non                                  | Oui                   |  |
| <b>78</b><br>Activité sur Facebook  | Activit | <b>Coût par</b><br><b>Réponse à un</b><br>é sur votre site web | <sup>®</sup> 0,21 € | J    | Dét    | tails<br><sup>Statut</sup>           |                       |  |
| Interactions avec la publication    |         |                                                                | 213                 |      |        | Terminee<br>Objectif<br>Augmenter la | notoriété             |  |
| Clics sur un lien                   | 119     |                                                                |                     |      | \$     | Budget total<br><b>16,00 €</b>       |                       |  |
| Réponses aux évènements<br>78       |         |                                                                |                     |      | 0      | Durée<br>6 jours                     |                       |  |
| Partages de publications<br>46      |         |                                                                |                     |      |        | ١                                    | ∕oir tout ∨           |  |
|                                     | Voir to | out 🗸                                                          |                     |      |        |                                      |                       |  |
|                                     |         |                                                                |                     |      | Аре    | erçu                                 |                       |  |

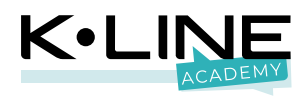

- Cliquez sur « Personnes» dans la partie « Audience » pour vérifier que vous touchez bien votre cible
- 2. Cliquez sur « **Placements** » pour vérifier les placements publicitaires les plus efficaces

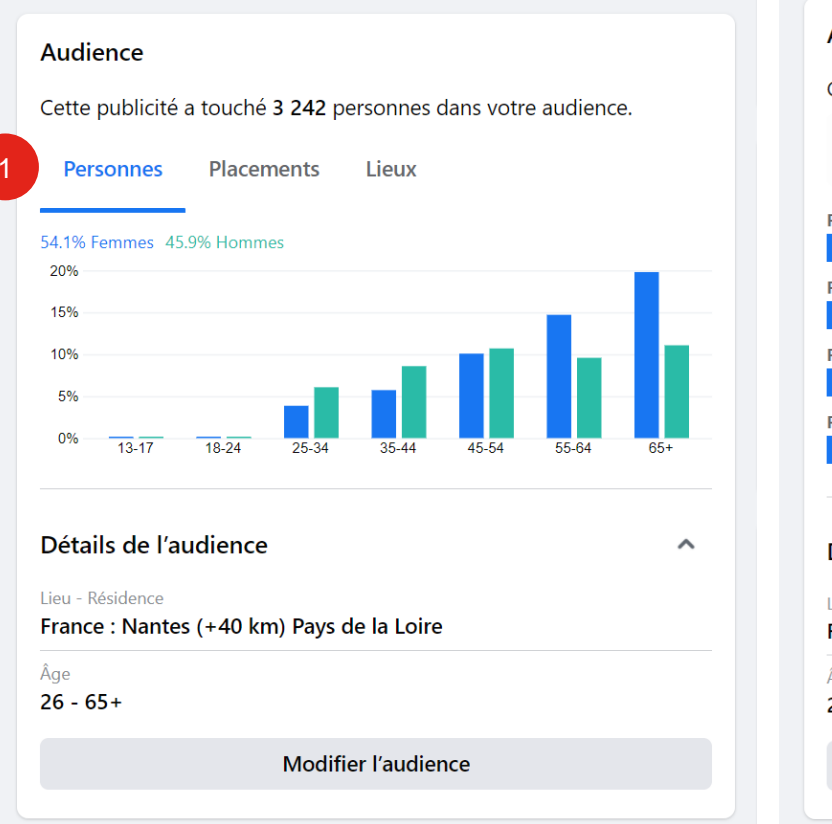

#### Audience Cette publicité a touché 3 242 personnes dans votre audience. Placements Personnes Fil d'actualité app mobile 2509 Fil d'actualité sur ordinateur 618 Fil d'actualité web mobile 101 Résultats de recherche Facebook sur appareils mobiles 39 Détails de l'audience ~ Lieu - Résidence France : Nantes (+40 km) Pays de la Loire Âge 26 - 65+ Modifier l'audience

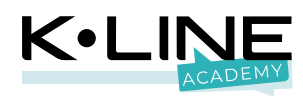

Si votre publicité vous semble satisfaisante, vous pouvez facilement la relancer via les propositions Facebook ou le bouton « **Augmenter le budget** » qui permet de personnaliser votre relance.

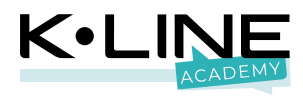

#### Touchez plus de personnes

Ajouter 3,00 € pour 1 jour Touchez 793 - 2,3 K personnes par jour

 $\bigcirc$ 

()

 $\bigcirc$ 

 $\bigcirc$ 

 $\bigcirc$ 

Nouveau budgetBudget actuel16,00 € EURBudget ajouté3,00 € EURMontant total19,00 € EUR

Ajouter 8,00 € pour 3 jours Touchez 758 - 2,2 K personnes par jour

Ajouter 13,00 € pour 5 jours Touchez 751 - 2,2 K personnes par jour

Ajouter 19,00 € pour 7 jours Touchez 763 - 2,2 K personnes par jour

Ajouter 24,00 € pour 9 jours Touchez 758 - 2,2 K personnes par jour

Sélectionnez un budget et une durée personnalisés

Diffuser cette publicité jusqu'au 25 jun

Augmenter le budget

En cliquant sur Augmenter le budget, vous acceptez les Conditions générales de Facebook.

# **Des questions ?**

Important

## Récupérer les factures sur l'Espace Pub

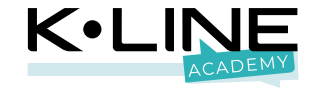

5

4

### Télécharger vos factures via l'Espace Pub

Dans votre Espace Pub, cliquez sur **« Paramètres de paiement »** pour accéder à vos factures

#### **Espace Pubs**

| Récapitulatif                                                                                           | 60 derniers jours 💌     |                   | Créer une publicité |        |                                                                                                    |  |
|----------------------------------------------------------------------------------------------------|-------------------------|-------------------|---------------------|--------|----------------------------------------------------------------------------------------------------|--|
| Corentine Vanberten a<br>derniers jours.                                                                | oubs au cours des 60    |                   | Ou                  | tils … |                                                                                                    |  |
| Couverture                                                                                              | Interactions<br>avec la | Clics sur un lien | 0                   |        | Vos préférences<br>Répondez à quelques questions pour que<br>nous puissions vous aider à créer les bonnes<br>publicités |  |
|                                                                                                    |                         |                   |                     |        | Audiences<br>Gérez vos audiences enregistrées.                                                                          |  |
|                                                                                                    |                         |                   |                     | 8      | Paramètres de paiement                                                                                                  |  |
| <b>Publicités</b><br>L'activité publicitaire est enregistrée dans le fuseau horaire de<br>votre compte. |                         |                   |                     |        | consultez les reçus.                                                                                                    |  |

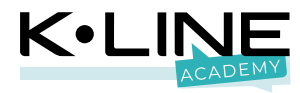

## Télécharger vos factures via l'Espace Pub

Une fois votre « gestionnaire de publicité » ouvert, cliquez sur « voir tout » dans la partie « Activité de paiement »

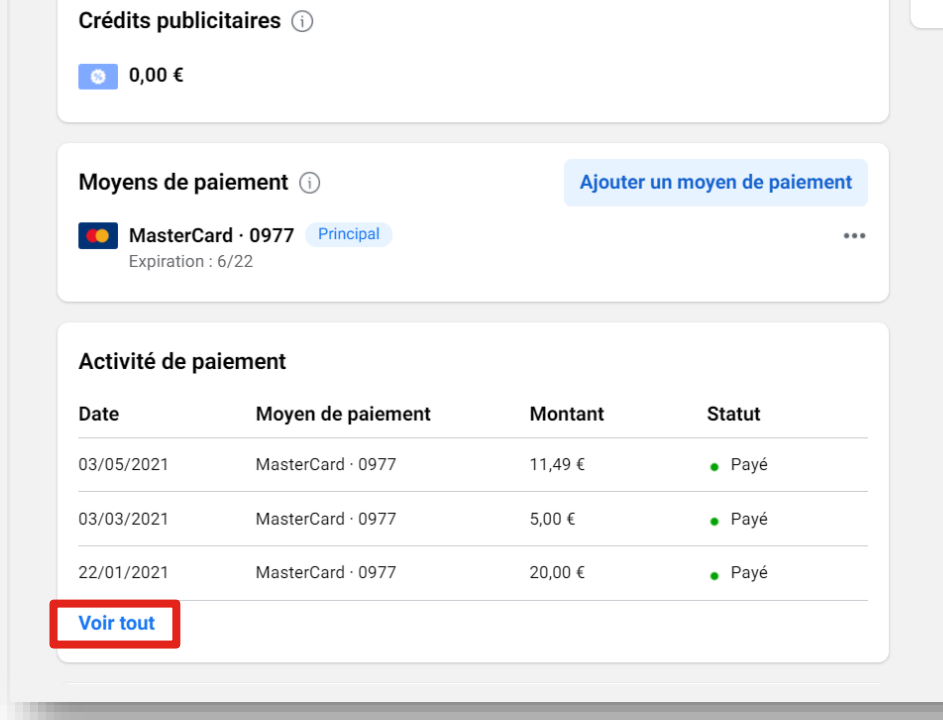

Your other payment methods will be charged for any amount spent beyond the available balance or

Solde actuel

Aucun paiement exigible.

MasterCard · 0977

credit limit of this payment method.

Comment effectuer le règlement

0,00€

#### Historique des paiements

#### Pages d'aide

 Fonctionnement de la facturation publicitaire
 Ce que vous devez faire si votre paiement échoue
 Ouvrir les Pages d'aide

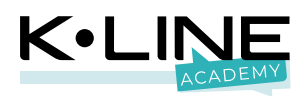

### Télécharger vos factures via l'Espace Pub

Téléchargez vos différentes factures en cliquant sur la flèche. Facebook vous propose une facture mensuel et une facture par campagne.

| Transactions  + Utilisez les filtres pour affiner votre recherche. |                                                                                                    |                                                                                                    |                                                                                                    |                                                                                                    |                                                                                                    |  |  |
|--------------------------------------------------------------------|----------------------------------------------------------------------------------------------------|----------------------------------------------------------------------------------------------------|----------------------------------------------------------------------------------------------------|----------------------------------------------------------------------------------------------------|----------------------------------------------------------------------------------------------------|--|--|
|                                                                    |                                                                                                    |                                                                                                    |                                                                                                    |                                                                                                    | Importer                                                                                                    |  |  |
| Date 0                                                             | Montant 0                                                                                               | Moyen de paiement                                                                                                    | Statut du paiement                                                                                                    | ID de facturation de TVA 🛛                                                                                                    | Action                                                                                                    |  |  |
| 3 mai 2021                                                         | 11,49 €                                                                                                 | MasterCard · 0977                                                                                                    | Payé                                                                                                    | FBADS-210-101383835                                                                                                    | Ł                                                                                                    |  |  |
| 3 mar 2021                                                         | 5,00 €                                                                                                  | MasterCard · 0977                                                                                                    | Payé                                                                                                    | FBADS-210-101300046                                                                                                    | £                                                                                                    |  |  |
| 22 jan 2021                                                        | 20,00 €                                                                                                 | MasterCard · 0977                                                                                                    | Payé                                                                                                    | FBADS-210-101248696                                                                                                    | Ŷ                                                                                                    |  |  |
| 8 jan 2021                                                         | 20,00 €                                                                                                 | MasterCard · 0977                                                                                                    | Payé                                                                                                    | FBADS-210-101232772                                                                                                    | T                                                                                                    |  |  |
|                                                                    | sez les filtres pour affiner votre r<br>Date ①<br>3 mai 2021<br>3 mar 2021<br>22 jan 2021<br>8 jan 2021 | sez les filtres pour affiner votre recherche.<br><b>Date ● Montant ●</b><br>3 mai 2021 11,49 €<br>3 mar 2021 5,00 €<br>22 jan 2021 20,00 €<br>8 jan 2021 20,00 € | sez les filtres pour affiner votre recherche.<br>Date ● Montant ● Moyen de paiement ●<br>3 mai 2021 11,49 € ● MasterCard · 0977<br>3 mar 2021 5,00 € ● MasterCard · 0977<br>22 jan 2021 20,00 € ● MasterCard · 0977<br>8 jan 2021 20,00 € | sez les filtres pour affiner votre recherche.<br><b>Date ● Montant ● Moyen de paiement ● Statut du paiement</b><br>3 mai 2021 11,49 € I MasterCard · 0977 Payê<br>3 mar 2021 5,00 € I MasterCard · 0977 Payê<br>22 jan 2021 20,00 € I MasterCard · 0977 Payê | sez les filtres pour affiner votre recherche.       Image: Toute la période : 18 déc 1         Date •       Montant •       Moyen de paiement •       Statut du paiement •       ID de facturation de TVA •         3 mai 2021       11,49 €       Image: MasterCard · 0977       Paye       FBADS-210-101383835         3 mar 2021       5,00 €       Image: MasterCard · 0977       Paye       FBADS-210-101300046         22 jan 2021       20,00 €       Image: MasterCard · 0977       Paye       FBADS-210-101248696         8 jan 2021       20,00 €       Image: MasterCard · 0977       Paye       FBADS-210-101248772 |  |  |

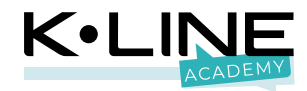

# **Des questions ?**

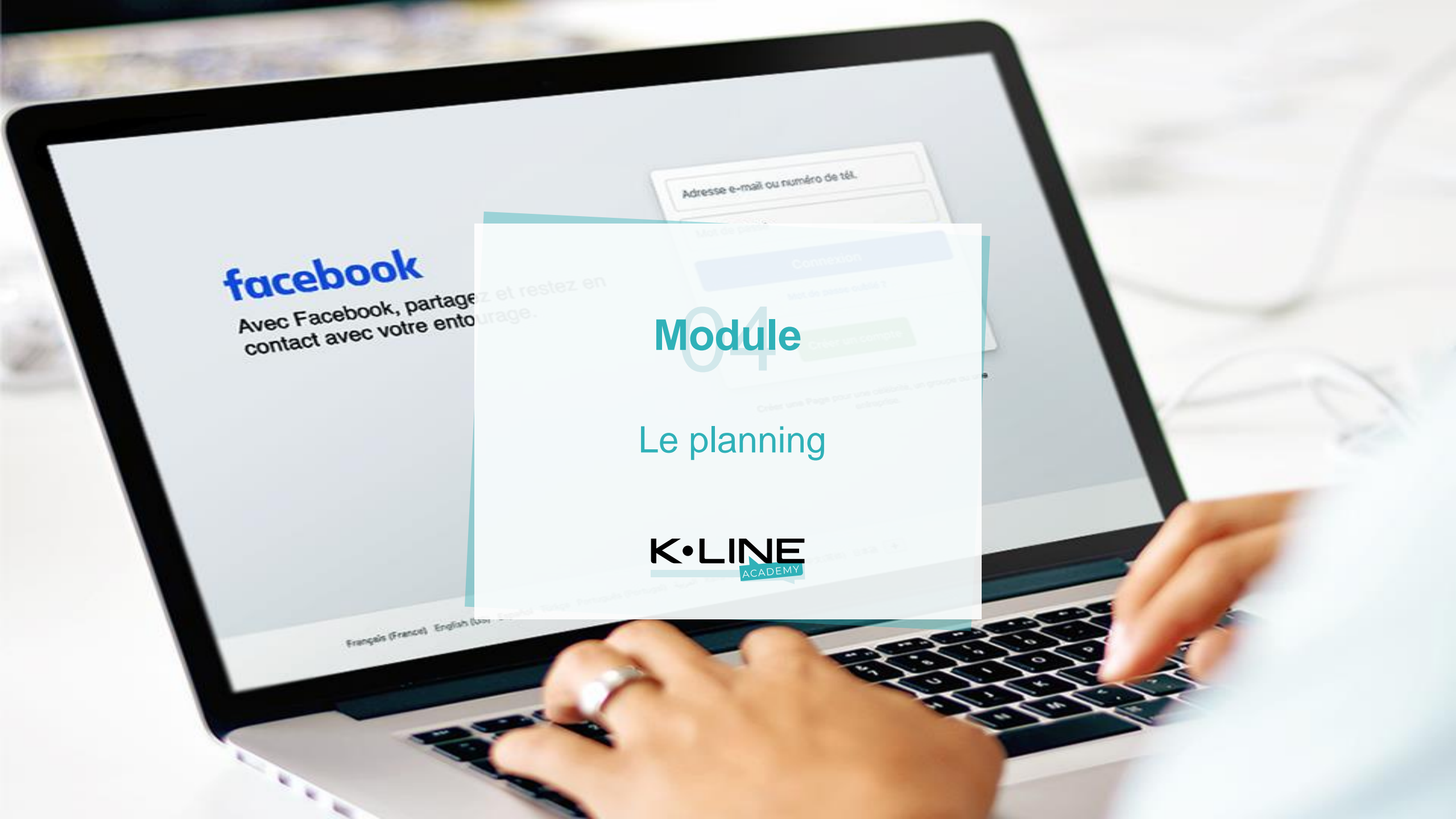

Important

## Ces propositions de planning de diffusion sont optimisées, mais demande un suivi quotidien !

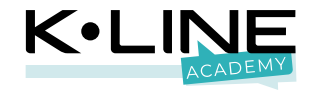

6

# Planning campagne classique

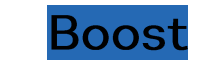

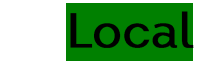

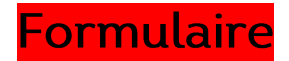

|           | LUNDI | MARDI | MERCREDI | JEUDI | VENDREDI | SAMEDI | DIMANCHE |
|-----------|-------|-------|----------|-------|----------|--------|----------|
| Semaine 1 |       |       |          |       |          |        |          |
| Semaine 2 |       |       |          |       |          |        |          |
| Semaine 3 |       |       |          |       |          |        |          |
| Semaine 4 |       |       |          |       |          |        |          |
| Semaine 5 |       |       |          |       |          |        |          |

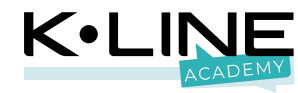

### Planning campagne Nord

<mark>Formulaire</mark> Boost Local

|              | LUNDI | MARDI | MERCREDI | JEUDI | VENDREDI | SAMEDI | DIMANCHE |
|--------------|-------|-------|----------|-------|----------|--------|----------|
| 7 - 13 mars  |       |       |          |       |          |        |          |
| 14 - 20 mars |       |       |          |       |          |        |          |
| 21 - 28 mars |       |       |          |       |          |        |          |
| 28 - 3 avril |       |       |          |       |          |        |          |
| 3 - 10 avril |       |       |          |       |          |        |          |

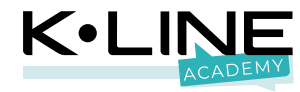

### Planning campagne Sud

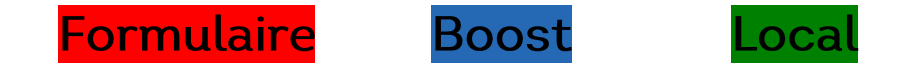

|               | LUNDI | MARDI | MERCREDI | JEUDI | VENDREDI | SAMEDI | DIMANCHE |
|---------------|-------|-------|----------|-------|----------|--------|----------|
| 14 - 20 mars  |       |       |          |       |          |        |          |
| 21 - 28 mars  |       |       |          |       |          |        |          |
| 28 - 3 avril  |       |       |          |       |          |        |          |
| 3 - 10 avril  |       |       |          |       |          |        |          |
| 10 - 17 avril |       |       |          |       |          |        |          |

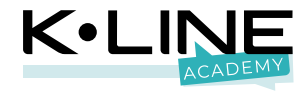

# **Des questions ?**

# Retrouvez l'ensemble des visuels, le support de présentation et les visuels sur la boîte à outils de l'espace partenaire !

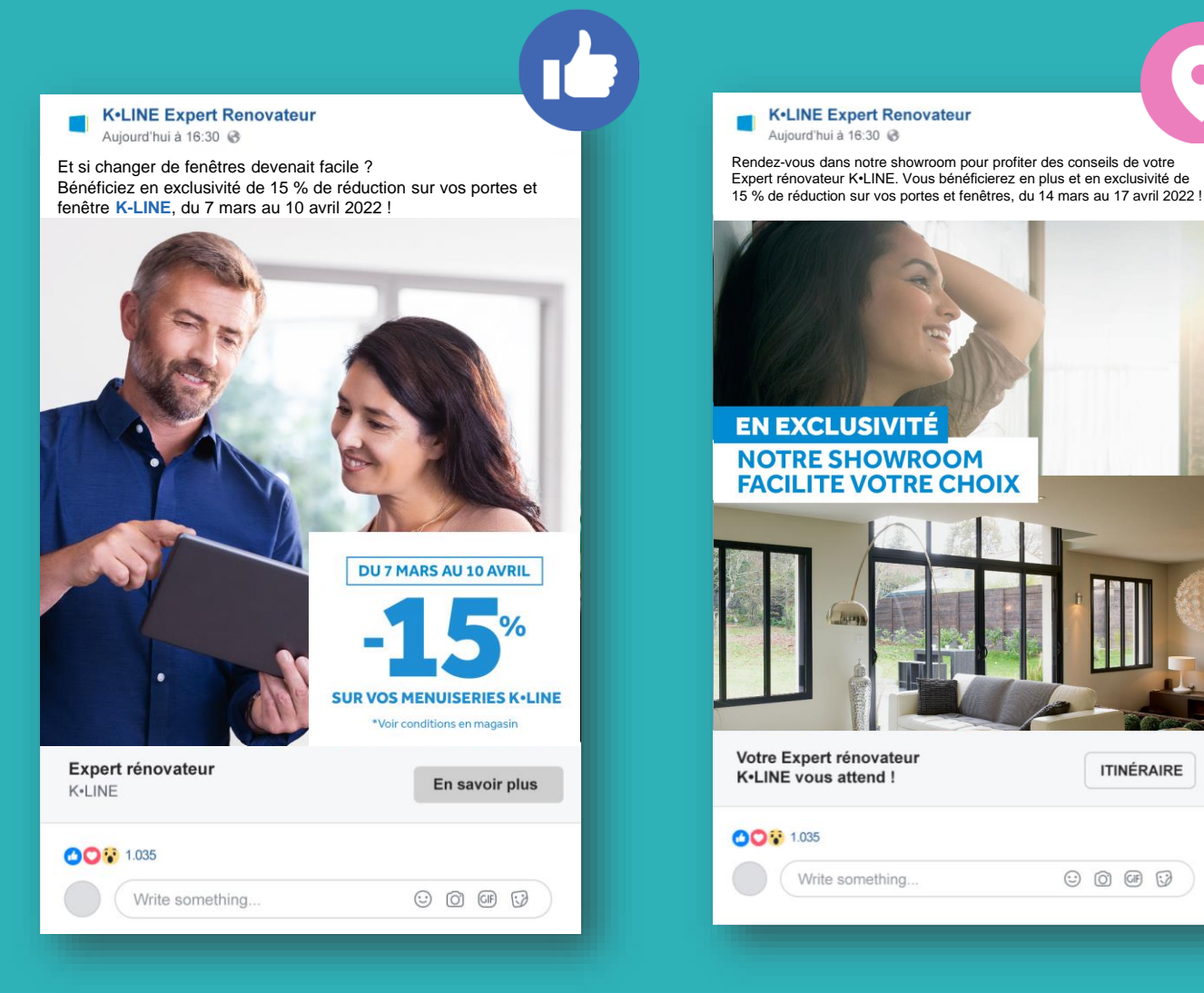

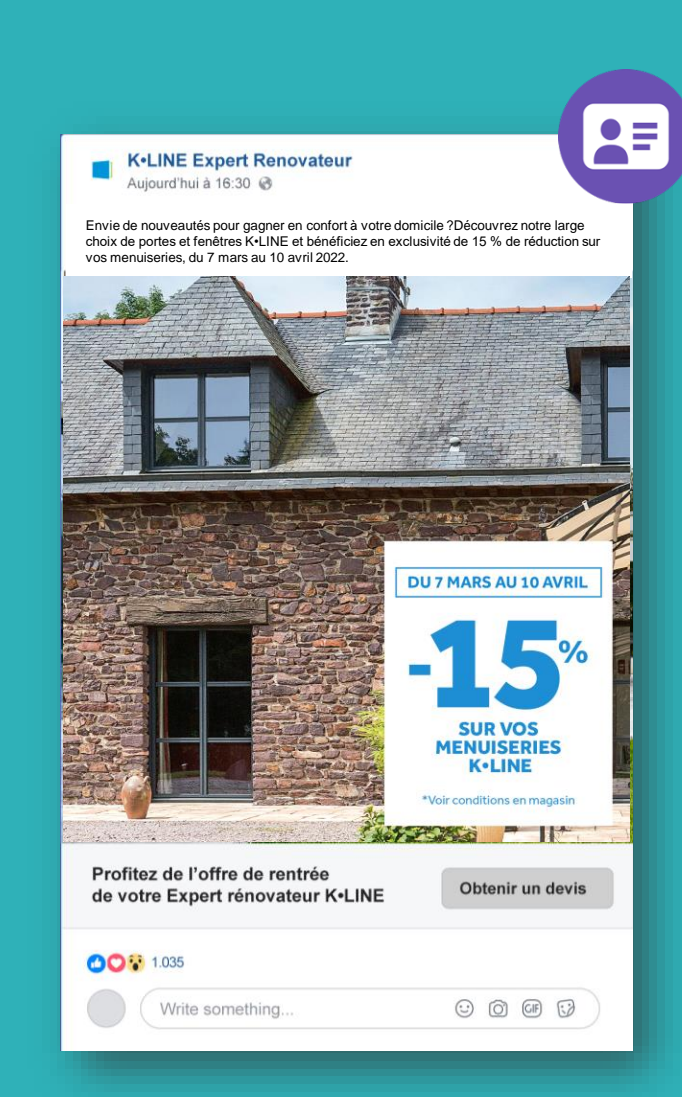

## En attente de nouveaux modules ? Dites-nous tout !

# Merci à tous, bonne promo et bon courage !